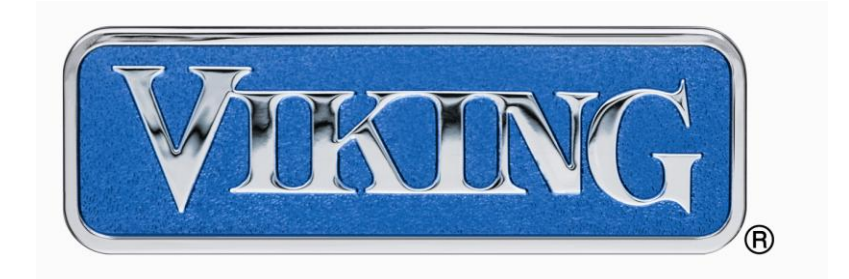

## My Viking Planner/Request-A-Quote

## **Distributor Manual**

### Table of Contents

- I. Distributor Extranet Management Tools
  - a. User Management
  - b. Price List Management
  - c. Quote Management
- II. MVP User Guide
- III. Request-a-Quote

#### 1. Distributor Extranet Management Tools

- a. MVP User Management Distributors have the ability to create/delete Agent logins via the Extranet, as well as edit Names/Dealers/Email Addresses.
- 1) Log in to the Distributor Extranet site; click on "MVP" link in the upper right hand corner.

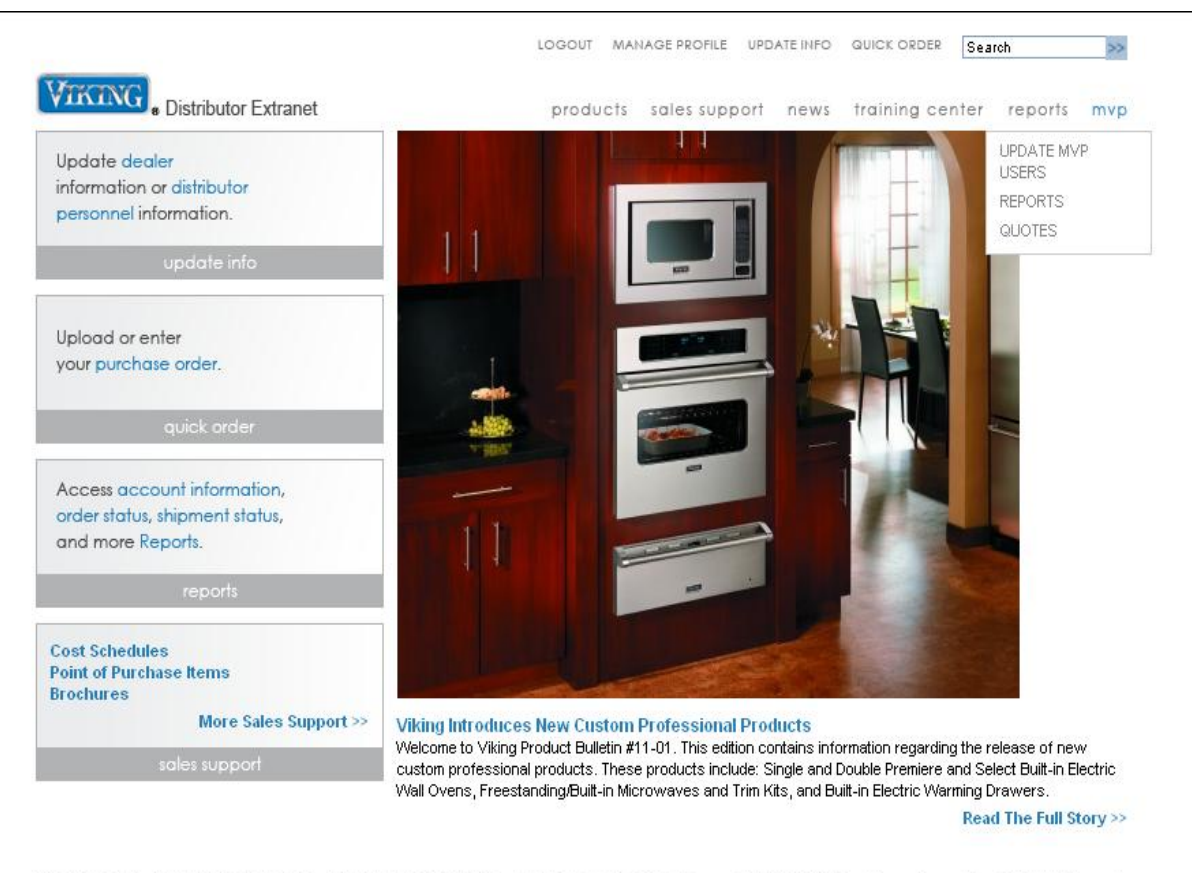

CONTACT US VIKINGRANGE.COM SERVICE EXTRANET VIKING IMAGE ENGINE © 2001-2011 Viking Range Corporation. All Rights Reserved.

2) After you click on the "Update MVP Users" tab, the next screen that you will see is your list of Dealers. (NOTE: Please make sure that your dealer's contact information is current and the "MVP EMAIL" address is filled out for each one. If the "MVP EMAIL" address is not filled out for each dealer, they will not receive quotes that you assign to them.

| Vereneva                                       |                       |                   |                    |              |  |
|------------------------------------------------|-----------------------|-------------------|--------------------|--------------|--|
| Distributor Extranet                           | products s            | ales support news | training center re | eports mvp   |  |
| UPDATE DEALERS UPDATE PERSONNEL                | UPDATE DEALER PRICING |                   |                    |              |  |
| Update Info: Update Dealers                    |                       |                   |                    |              |  |
| Add a New Dealer                               |                       |                   | Exp                | ort to Excel |  |
| Add a Dealer                                   |                       |                   |                    |              |  |
|                                                |                       |                   |                    |              |  |
| Edit or Deactivate Existing Dealers            |                       |                   |                    |              |  |
| Click a name to edit or deactivate the dealer: |                       |                   |                    |              |  |
|                                                |                       |                   |                    |              |  |
| DEALER                                         | LOCATION              |                   |                    |              |  |
| A-1 Appliance Center - Chalmette               | Chalmette, LA         |                   |                    |              |  |
| A-1 Appliance Center - Covington               | Covington, LA         |                   |                    |              |  |
| A-1 Appliance Center - GRETNA                  | GRETNA, LA            |                   |                    |              |  |
| A-1 Appliance Center - HARAHAN                 | HARAHAN, LA           |                   |                    |              |  |
| A-1 Appliance Center - Harvey                  | Harvey, LA            |                   |                    |              |  |
| A-1 Appliance Center - KENNER                  | KENNER, LA            |                   |                    |              |  |
| A-1 Appliance Center - METAIRIE                | METAIRIE, LA          |                   |                    |              |  |
| A-1 Appliance Center - SLIDELL                 | SLIDELL, LA           |                   |                    |              |  |
| A-1 Home Appliance Center - TUPELO             | TUPELO, MS            |                   |                    |              |  |
| Abbey Alexander-Reynolds                       | Fort Myers, FL        |                   |                    |              |  |
| Abot Mills Appliances                          | MIAMI, FL             |                   |                    |              |  |
| Aggressive Appliances                          | ORLANDO, FL           |                   |                    |              |  |
| Aidan Design                                   | Bethesada, MD         |                   |                    |              |  |
| Alfresco Lifestyles Inc.                       | Abingdon, VA          |                   |                    |              |  |
| Allan Saunders                                 | Miami, FL             |                   |                    |              |  |
| Alley Design to Build                          | Naples, FL            |                   |                    |              |  |
| Allied Kitchen & Bath                          | Fort Lauderdale, FL   |                   |                    |              |  |
| AllSouth Appliance                             | Birmingham, AL        |                   |                    |              |  |
| AllSouth Appliance - Madison                   | Madison, AL           |                   |                    |              |  |
| AllSouth Appliance - Pelham                    | Pelham, AL            |                   |                    |              |  |
| Amber Thompson                                 | Suwanee, GA           |                   |                    |              |  |
| American Home Interiors                        | Elkton, MD            |                   |                    |              |  |
| Andrea Carmichael, Inc.                        | Birmingham, AL        |                   |                    |              |  |
| Appliance Alliance                             | Orlando , FL          |                   |                    |              |  |
| Appliance Builders Wholesalers - Md            | SILVER SPRING MD      |                   |                    |              |  |
| Appliance Builders Wholesalers - Va            | Ashburn VA            |                   |                    |              |  |
| Appliance Connection                           | WOODBRIDGE VA         |                   |                    |              |  |
| Appliance Contract Sales                       | Rishmond VA           |                   |                    |              |  |
| Appnance contract balles                       | Stormond, VA          |                   |                    |              |  |

- 3) On the "UPDATE MVP USERS" page, you will be able to edit/delete/create Agent logins. There are two types of logins, Agent and Unit:
  - Logins for floor Units are provided by Viking and are assigned per Unit on a showroom/dealer floor. These logins should only be used on floor unit systems with the recommended hardware, which includes a touch screen, due to the differences in the visual display and user experience. Distributors can request these logins from Viking by emailing <u>support@myvikingplanner.com</u>
  - Logins for uses other than a floor unit, which are called Agents, are created by the Distributor and are assigned per Salesperson. These logins should not be shared or used by multiple systems at the same time. Each Agent user name will show up in the list of Salespersons when assigning a specific Salesperson to a quote.
  - a. To <u>edit</u> an agent login, click the name of the person you wish to edit. Currently you are able to edit the "FIRST NAME, LAST NAME, DEALER ORGANIZATION, EMAIL ADDRESS". Once you are done, click "SAVE CHANGES".

- b. To <u>delete</u> an agent login, click the name of the person you wish to delete. The next screen that you will see, will allow you to click the blue button on the right hand side of the screen that says "Delete Personnel".
- c. To <u>create</u> an agent login, click the blue "ADD PERSONNEL" button that you see at the top of the Update MVP Users page. Next, you will need to enter the users "FIRST NAME, LAST NAME", choose their "DEALER ORGANIZATION" in the dropdown box, enter their "EMAIL ADDRESS". Click "SAVE CHANGES".

|                    |                                                                                                    | LOGOUT         | MAN    | IAGE PROFILE | UPDATE INFO | QUICK ORDER    | earch     | >>  |
|--------------------|----------------------------------------------------------------------------------------------------|----------------|--------|--------------|-------------|----------------|-----------|-----|
| VIKING Distributor | Extranet                                                                                                    | produ          | icts   | sales supp   | ort news    | training cente | r reports | mvp |
| UPDATE MVP USERS   | My Viking Planner, > Update M                                                                                        | VP Users       |        |              |             |                |           |     |
| REPORTS            |                                                                                                    |                |        |              |             |                |           |     |
| 0125               | Update MVP Users                                                                                                    |                |        |              |             |                |           |     |
|                    | Update Info: Edit My Vik                                                                                             | cing Plann     | ner U  | sers         |             |                |           |     |
|                    | Add New My Viking Planner<br>Add Personnel                                                                           | User           |        |              |             |                |           |     |
|                    | Edit/Delete Existing My Vikin                                                                                        | ng Planner     | User   | s            |             |                |           |     |
|                    | Click a name to edit or delete th                                                                                    | ne individual' | s info | rmation:     |             |                |           |     |
|                    | A-1 Appliance Center - Chalme<br><u>Ed Hewitt</u>                                                                    | tte            |        |              |             |                |           |     |
|                    | A-1 Appliance Center - Covingt<br>Brian Stewart<br>Kenny Dugas<br>Kristin Chadwick<br>Mark Gresell<br>Peter Sullivan | lon            |        |              |             |                |           |     |
|                    | A-1 Appliance Center - GRETNA<br>Keith Wallace                                                                       | Ą              |        |              |             |                |           |     |
|                    | A-1 Appliance Center - HARAH<br>Troy Leglue                                                                          | AN             |        |              |             |                |           |     |
|                    | A-1 Appliance Center - Harvey<br>Joseph Williams                                                                     |                |        |              |             |                |           |     |
|                    | A-1 Appliance Center - KENNE<br><u>Al Barrios</u>                                                                    | R              |        |              |             |                |           |     |
|                    | A-1 Appliance Center - METAIR<br>Claude Escude                                                                       | IE             |        |              |             |                |           |     |
|                    | A-1 Appliance Center - SLIDEL<br>James Leirer<br>Jeff Brown                                                          | L              |        |              |             |                |           |     |
|                    | A-1 Home Appliance Center - T<br>Mike Eaton                                                                          | UPELO          |        |              |             |                |           |     |
|                    | Abbey Alexander-Reynolds                                                                                             |                |        |              |             |                |           |     |
|                    | Abot Mills Appliances<br>ed alfonzo<br>harib pagan<br>havcell pardo                                                  |                |        |              |             |                |           |     |
| ngrange.com        | oscar benitez                                                                                                    |                |        |              |             |                |           |     |

5) Once you have created a new Agent user and click "SAVE CHANGES", an automated email will be sent to the dealer/Agent that you created. This email will assign them their Username and Password in order to access the MVP via their desktop computer. Once logged into the MVP, they will have the capability to reset their passwords to whatever is desired.

| From: customercare@vikingrange.com                                                        | Sent: Thu 5/13/2010 4:39 PM |
|-------------------------------------------------------------------------------------------|-----------------------------|
| To: Agent User                                                                            |                             |
| Cc:<br>Subject: My Viking Planner Account Created                                         |                             |
|                                                                                           |                             |
| test test                                                                                 |                             |
| An account has been created for you on $M_V$ Viking Planner. Here is how to log in:       |                             |
| 1) Go to the My Viking Planner Login Page                                                 |                             |
| 2) Enter your login information:                                                          |                             |
| Username: ttest                                                                           |                             |
| Password: Cp7Xd2b5                                                                        |                             |
| · · · · · · · · · · · · · · · · · · ·                                                     |                             |
| If you have any questions, please contact your distributor. Welcome to My Viking Planner! |                             |
| Sincerely,                                                                                |                             |
| Viking Range Corporation                                                                  |                             |
|                                                                                           |                             |
|                                                                                           |                             |
|                                                                                           |                             |
|                                                                                           |                             |
|                                                                                           |                             |
|                                                                                           |                             |
|                                                                                           |                             |
|                                                                                           |                             |
|                                                                                           |                             |
|                                                                                           | <u>×</u>                    |

b. Price List Management – Distributors have complete control to update/price skus that are displayed on MVP. Distributors will receive an email notification when new products are added to the system. Once the email has been received, they should download the list of unpriced sku's, fill in the pricing, and re-upload back to the system.

1. First, navigate to the Distributor Extranet (<u>http://www.vikingrange.com/extranet/distributor</u>) and log into the system.

| Login Now                                                                                            |                                                                                                    |
|----------------------------------------------------------------------------------------------------|----------------------------------------------------------------------------------------------------|
| To access the extrane                                                                                | t, please enter your username and password below.                                                                                                    |
| *Required fields                                                                                     |                                                                                                    |
| *User name                                                                                           |                                                                                                    |
| *Password                                                                                            |                                                                                                    |
| Login                                                                                                |                                                                                                    |
| Forgot your user na                                                                                  | ne or password?                                                                                                    |
| This site contains con<br>accessed and used o<br>on this site is strictly p<br>represent, warrant an | idential and proprietary information that is owned by Viking® Range Corporation or its affiliates. The information contained on this site may be<br>hy for its intended purpose by authorized users. Any unauthorized or improper access to, use of or dissemination of the information containe<br>rohibited, and could cause irreparable harm to Viking® Range corporation. By accessing, viewing and/or using this site, you, the user,<br>d agree that you are authorized to use this site and that you will only use the information contained hereon for its intended purpose. |
| ®Registered Tradema<br>All contents © 2009 V                                                         | k™ of Viking Range Corporation<br>king Range Corporation. All Rights Reserved.                                                                                                    |
|                                                                                                    |                                                                                                    |

| • Distributor Extranet                                                | products sales support news training center reports |
|-----------------------------------------------------------------------|-----------------------------------------------------|
| Update dealer<br>information or distributor<br>personnel information. |                                                     |

Click on the "UPDATE INFO" link located at the top of the webpage.

Next, click on the "UPDATE DEALER PRICING" link.

More Sales Support >>

Upload or enter your purchase order.

Access account information, order status, shipment status, and more Reports.

Cost Schedules Point of Purchase Items Brochures

|                                                        |                      | LOGOUT   | MANAGE PRO | OFILE | UPDATE INFO | GUICK C | RDER   | Search    | >        |
|--------------------------------------------------------|----------------------|----------|------------|-------|-------------|---------|--------|-----------|----------|
| VICTING . Distributor Extranet                         |                      |          | products   | sale  | s support   | news    | traini | ng center | report   |
| UPDATE DEALERS UPDATE PERSONNEL UPD                    | ATE DEALER PRICING U | PDATE MV | PUSERS     |       |             |         |        |           |          |
| Update Info: Edit Personnel 🛛 🔽                        | -                    |          |            |       |             |         |        |           |          |
| Add New Personnel                                      | 100                  |          |            |       |             |         |        | Export    | to Excel |
| Add Personnel                                          |                      |          |            |       |             |         |        |           |          |
| Edit/Delete Existing Personnel                         |                      |          |            |       |             |         |        |           |          |
| Click a name to edit or delete the individual's inform | mation:              |          |            |       |             |         |        |           |          |
| Alison Turner                                          |                      |          |            |       |             |         |        |           |          |
| Amber Thompson                                         |                      |          |            |       |             |         |        |           |          |
| Angie Wittmer                                          |                      |          |            |       |             |         |        |           |          |
| Anne Westmoreland                                      |                      |          |            |       |             |         |        |           |          |
| Barry Cohen                                            |                      |          |            |       |             |         |        |           |          |
| Bill Trippe                                            |                      |          |            |       |             |         |        |           |          |
| Brad McCray                                            |                      |          |            |       |             |         |        |           |          |
| Carl Cohen                                             |                      |          |            |       |             |         |        |           |          |
| Carole Lindsey                                         |                      |          |            |       |             |         |        |           |          |
| Christie Del/aci                                       |                      |          |            |       |             |         |        |           |          |
| Clinton Wisniewski                                     |                      |          |            |       |             |         |        |           |          |
| David Haun                                             |                      |          |            |       |             |         |        |           |          |
| Donna Elliott                                          |                      |          |            |       |             |         |        |           |          |
| Emmett Bridges                                         |                      |          |            |       |             |         |        |           |          |
| Erin Potts                                             |                      |          |            |       |             |         |        |           |          |
| George Boltz                                           |                      |          |            |       |             |         |        |           |          |
| Gren Cooper                                            |                      |          |            |       |             |         |        |           |          |
| Hannes Coetzee                                         |                      |          |            |       |             |         |        |           |          |
| Hollie Long                                            |                      |          |            |       |             |         |        |           |          |
|                                                        |                      |          |            |       |             |         |        |           |          |

CONTACT US VIKINGRANGE.COM SERVICE EXTRANET VIKING IMAGE ENGINE © 2001-2010 Viking Range Corporation. All Rights Reserved.

Viking Introduces New Professional and Designer Freestanding French-Door Bottom-Mount Refrigerator/Freezers with Ice and Water Dispenser Welcome to Viking Product Bullein #10-02. This edition contains information regarding the release of new Viking Freestanding Refrigeration.

Read The Full Story >>

2. At this point, you have two options. You can 1: click on the "Download Unpriced SKUs" button to download the list of unpriced skus, or you can 2: click on the "Download all SKUs" button to download all the skus.

| Update Info: Upd                             | late Pricing                      |                                  |                         |                              |                                   |
|----------------------------------------------|-----------------------------------|----------------------------------|-------------------------|------------------------------|-----------------------------------|
| First, download your cu                      | rrent price list to review and ed | iit your SKUs and/or prices. The | n upload your revised   | orice list.                  |                                   |
| Download U                                   | npriced SKUs                      | Download all SKUs                |                         |                              |                                   |
| 2. Upload Rey                                | 1<br>Price List                   | <b>A</b> <sup>2</sup>            |                         |                              |                                   |
| Use the field below to the text field below. | oad a CSV file that contains s    | kus and the polated prices. Cl   | ick "Browse" to find th | e file on your computer, the | n click "Upload" to enter it into |
|                                              |                                   | beala                            |                         |                              |                                   |
|                                              | Browse U                          | pioad                            |                         |                              |                                   |
|                                              | Browse U                          | E EXTRANET VIKING IMA            | GE ENGINE @             | 2001-2010 Viking Benge Cr    | moration All Rights Reserved      |
| CONTACT US VIKI                              | Browse U                          | E EXTRANET VIKING IMA            | ge engine 🏾 🐵           | 2001-2010 Viking Range Co    | rporation. All Rights Reserved.   |

3. After downloading either list, open the file to edit it. Place the new pricing in Column G, which is the "Set New UMRP Here" column. When editing the file, make sure that the number format is "General" and no commas or dollar signs are used, as this will cause errors when uploading your price list. (Ex: use 1234, not 1,234 or \$1,234)

|    | A      | В         | C           | D                   | E                        | F             | G                 |
|----|--------|-----------|-------------|---------------------|--------------------------|---------------|-------------------|
| 1  | Sku Id | Sku Name  | Dist. Price | Current Dealer Cost | Set New Dealer Cost Here | Previous UMRP | Set New UMRP Here |
| 2  | 2216   | ACFVUC    | 11          |                     |                          |               |                   |
| 3  | 294657 | AD51620SS | 151         |                     |                          |               |                   |
| 4  | 294677 | AD52820SS | 231         |                     |                          |               |                   |
| 5  | 4193   | B30HS24SS | 273         |                     |                          |               |                   |
| 6  | 54273  | B36HS24SS | 307         |                     |                          |               |                   |
| 7  | 82179  | B48HS24SS | 374         |                     |                          |               |                   |
| 8  | 218149 | B60HS24SS | 459         |                     |                          |               |                   |
| 9  | 4710   | BD4OZ     | 13          |                     |                          |               |                   |
| 10 | 4713   | BDCK      | 65          |                     |                          |               |                   |
| 11 | 378486 | BG10736SS | 142         |                     |                          |               |                   |
| 12 | 378489 | BG10748SS | 164         |                     |                          |               |                   |
| 13 | 255383 | BKEDO     | 42          |                     |                          |               |                   |
| 14 | 43236  | BKS24SS   | 59          |                     |                          |               |                   |
| 15 | 4722   | BKS30SS   | 67          |                     |                          |               |                   |
| 16 | 4725   | BKS36SS   | 75          |                     |                          |               |                   |
| 17 | 4728   | BKS42SS   | 87          |                     |                          |               |                   |
| 18 | 4731   | BKS48SS   | 104         |                     |                          |               |                   |
| 19 | 4737   | BKS60SS   | 129         |                     |                          |               |                   |
| 20 | 4740   | BKS66SS   | 158         |                     |                          |               |                   |
| 21 | 95909  | BPR       | 15          |                     |                          |               |                   |
| 22 | 106100 | DOT       | 20          |                     |                          |               |                   |

Once the file has been edited, save your change (s) and return to the web browser. 1<sup>st</sup>: Click on the "Browse…" button and navigate to the location of the file you just edited. Once it is loaded, 2<sup>nd</sup>: click on the "Upload" button.

| Distributor Extranet                                                                                                    |                                                                                         | products sales suppor                                           | t news training center                                                           | reports                      |
|----------------------------------------------------------------------------------------------------|-----------------------------------------------------------------------------------------|-----------------------------------------------------------------|----------------------------------------------------------------------------------|------------------------------|
| UPDATE DEALERS UPDATE PERSONNEL                                                                                                    | UPDATE DEALER PRICING UPDATE MVP                                                        | USERS                                                           |                                                                                  |                              |
| Update Info: Update Pricing                                                                                                    |                                                                                         |                                                                 |                                                                                  |                              |
| First download your current price list to revi                                                                                                    | ew and edit your SKUs and/or prices. Then                                               | upload your revised price list                                  |                                                                                  |                              |
| r net, do nineda your carrent price liet to refi                                                                                                    |                                                                                         | rapional your remote price liet.                                |                                                                                  |                              |
| 1. Download Current Price List                                                                                                    |                                                                                         |                                                                 |                                                                                  |                              |
| Download Unpriced SKUs                                                                                                    | Download all SKUs                                                                       |                                                                 |                                                                                  |                              |
|                                                                                                    |                                                                                         |                                                                 |                                                                                  |                              |
|                                                                                                    |                                                                                         |                                                                 |                                                                                  |                              |
| 2. Upload Revised Price List                                                                                                    |                                                                                         |                                                                 |                                                                                  |                              |
| 2. Upload Revised Price List                                                                                                    |                                                                                         |                                                                 |                                                                                  |                              |
| 2. Upload Revised Price List<br>Use the field below to upload a CSV file that<br>the text field below.                                                             | contains skus and their updated prices. Clic                                            | ck "Browse" to find the file on y                               | our computer, then click "Upload" to e                                           | enter it into                |
| 2. Upload Revised Price List<br>Use the field below to upload a CSV file that<br>the text field below.                                                             | contains skus and their updated prices. Clic                                            | ck "Browse" to find the file on y                               | our computer, then click "Upload" to e                                           | enter it into                |
| 2. Upload Revised Price List Use the field below to upload a CSV file that the text field below. C:\Documents and Settil Browse                                    | contains skus and their updated prices. Clic                                            | ck "Browse" to find the file on y                               | our computer, then click "Upload" to e                                           | enter it into                |
| 2. Upload Revised Price List<br>Use the field below to upload a CSV file that<br>the text field below.<br>C:\Documents and Settil Browse                           | contains skus and their updated prices. Clic<br>Upload                                  | ck "Browse" to find the file on y                               | our computer, then click "Upload" to e                                           | enter it into                |
| 2. Upload Revised Price List<br>Use the field below to upload a CSV file that<br>the text field below.<br>C:\Documents and Settil Browse                           | contains skus and their updated prices. Clid<br>Upload<br>Service extranet viking imag  | ck "Browse" to find the file on y                               | our computer, then click "Upload" to e                                           | enter it into<br>s Reserved. |
| 2. Upload Revised Price List<br>Use the field below to upload a CSV file that<br>the text field below.<br>C:\Documents and Settil Browse<br>CONTACT US VICE.COM    | Contains skus and their updated prices. Clic<br>Upload<br>Service extranet Viking image | ck "Browse" to find the file on y                               | our computer, then click "Upload" to e<br>I Viking Range Corporation. All Rights | enter it into<br>s Reserved. |
| 2. Upload Revised Price List<br>Use the field below to upload a CSV file that<br>the text field below.<br>C:\Documents and Setti Browse<br>CONTACT US UNGE.COM     | Contains skus and their updated prices. Clic<br>Upload<br>Service extranet viking image | ck "Browse" to find the file on y<br>d<br>SE ENGINE © 2001-2010 | our computer, then click "Upload" to e<br>) Viking Range Corporation. All Rights | anter it into<br>s Reserved. |
| 2. Upload Revised Price List<br>Use the field below to upload a CSV file that<br>the text field below.<br>C:\Documents and Settil Browse<br>CONTACT US VIEW RE.COM | Contains skus and their updated prices. Clic<br>Upload<br>SERVICE EXTRANET VIKING IMAG  | ck "Browse" to find the file on y<br>d<br>3E ENGINE © 2001-2016 | our computer, then click "Upload" to e<br>9 Viking Range Corporation. All Rights | enter it into                |
| 2. Upload Revised Price List<br>Use the field below to upload a CSV file that<br>the text field below.<br>C:\Documents and Settil Browse<br>CONTACT US UPPERSON    | Contains skus and their updated prices. Clic<br>Upload<br>Service extranet viking image | ck "Browse" to find the file on y<br>d<br>3E ENGINE © 2001-2016 | our computer, then click "Upload" to e<br>) Viking Range Corporation. All Rights | enter it into                |

4. If your file uploaded successfully, you will see the following message:

|                         | ributor Extranet                         | products                                  | sales support news             | training center reports            |
|-------------------------|------------------------------------------|-------------------------------------------|--------------------------------|------------------------------------|
| UPDATE DEALERS UPD      | JATE PERSONNEL UPDATE DEALEI             | R PRICING UPDATE MVP USERS                |                                |                                    |
| Update Info: Upd        | late Pricing                             |                                           |                                |                                    |
|                         |                                          | 22.0                                      |                                |                                    |
| First, download your cu | rrent price list to review and edit your | r SKUs and/or prices. Then upload your re | evised price list.             |                                    |
| 1. Download Cur         | rent Price List                          |                                           |                                |                                    |
|                         |                                          |                                           |                                |                                    |
| Download Ur             | npriced SKUs Dov                         | wnload all SKUs                           |                                |                                    |
|                         |                                          |                                           |                                |                                    |
| File Upload successfu   | Il: unpriced price list.csv              |                                           |                                |                                    |
|                         | in arthreed Threed Torreet               | Contraction Contraction                   |                                |                                    |
| 2. Upload Revise        | d Price List                             |                                           |                                |                                    |
|                         |                                          |                                           |                                |                                    |
| the text field below.   | Jioad a USV file that contains skus ar   | nd their updated prices. Click Browse to  | ting the file on your computer | then click upload to enter it into |
|                         |                                          |                                           |                                |                                    |
|                         | Browse Upload                            | d                                         |                                |                                    |
|                         |                                          |                                           |                                |                                    |
|                         |                                          |                                           |                                |                                    |
|                         | JGRANGE COM SERVICE EXT                  | FRANET VIKING IMAGE ENGINE                | © 2001-2010 Viking Rang        | Corporation. All Rights Reserved.  |
| CONTACT US VIKI         | SERVICE EXT                              |                                           |                                |                                    |
| CONTACT US VIKI         | TORRANGE SOM SERVICE EXT                 |                                           |                                |                                    |
| CONTACT US VIKI         | CRARGE SOM CERTICE EXT                   |                                           |                                |                                    |
| CONTACT US VIKI         |                                          |                                           |                                |                                    |

5. If you get an error message, please recheck your file and make sure that your new prices are added in the "Set New Dealer Cost Here" column, and also make sure your values are in "General" format (no commas (, ) or dollar signs ( \$ )).

Note: Please note that your pricing will not change immediately on the MVP. A process will automatically run every morning at 7am Central time, Tuesday – Saturday, that will pick up any changes that are made. **NOTE**: Quotes cannot be assigned to dealers or salespeople without all skus on quote being priced.

c. Quote Reports – Distributors have the ability to assign and manage all quotes via the Extranet.

1. To view quotes, go to "QUOTES" under the "MVP" section of the distributor extranet.

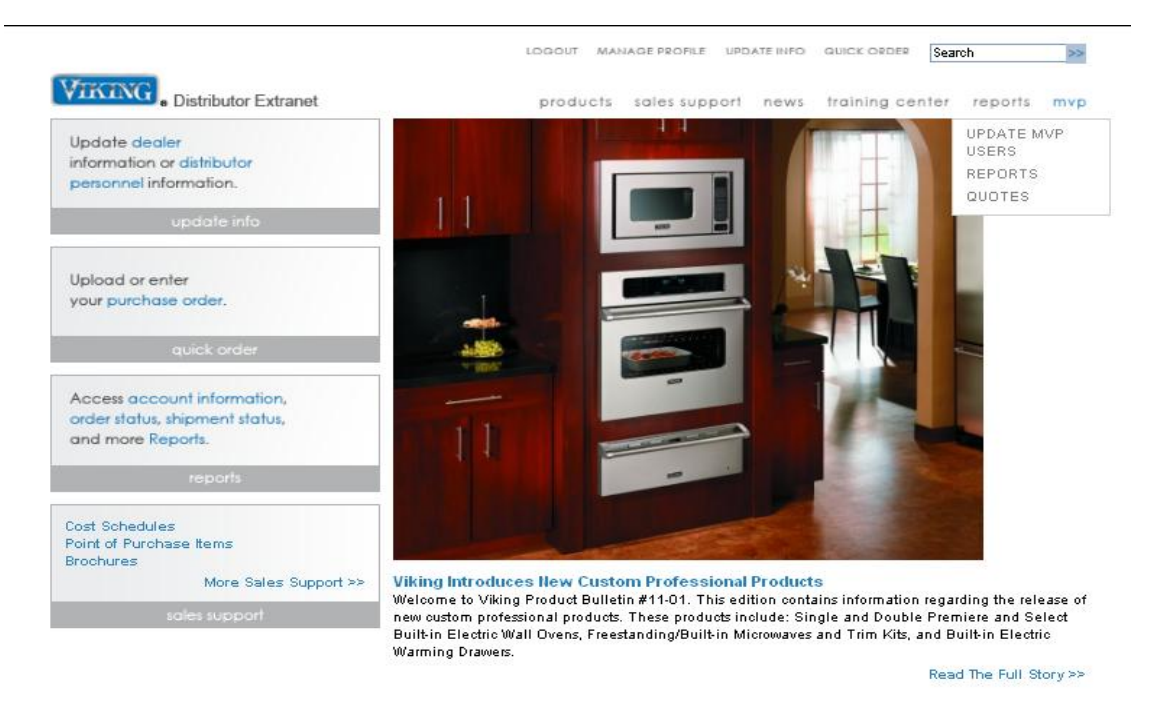

CONTACT US VIKINGRANGE.COM SERVICE EXTRANET VIKING IMAGE ENGINE @2001-2011 Mking Range Corporation. All Rights Reserved.

#### Quote Search

- b. Drop down the search options to search for quotes by the following:
  - 1. Quote number: ex: gl11111111
  - 2. Dealer: in which the quote is assigned
  - 3. Status: of the quote
  - 4. Quote Owner: First and Last Name
  - 5. Date Created: Range of dates Must be Included
  - 6. Last Updated: Range of dates in which the quote was updated
- c. Click "SEARCH" button to view results.

|                                       |                            |                          |                                             |                                             |                                      | LOGOU                          | T MAN | IAGE PROFILE | UPDATE INFO | QUICK ORDER  | Search      | >>  |
|---------------------------------------|----------------------------|--------------------------|---------------------------------------------|---------------------------------------------|--------------------------------------|--------------------------------|-------|--------------|-------------|--------------|-------------|-----|
| Bistribut                             | or Extranet                |                          |                                             |                                             |                                      | pro                            | ducts | sales supp   | ort news    | training cen | ter reports | mvp |
| UPDATE MVP USERS<br>REPORTS<br>QUOTES | Quo                        | tes                      |                                             |                                             |                                      |                                |       |              |             |              |             |     |
| 000123                                | Quot                       | te Sear                  | ch Optio                                    | ns                                          |                                      | B                              | -     |              |             |              |             |     |
|                                       | Quo                        | te Nur                   | nber:                                       |                                             |                                      |                                |       |              |             |              |             |     |
|                                       | Dea                        | ler:                     |                                             |                                             |                                      |                                |       |              |             |              |             |     |
|                                       | All                        |                          |                                             |                                             |                                      |                                |       |              |             | •            |             |     |
|                                       | Stat                       | us:                      |                                             |                                             |                                      | -                              |       |              |             |              |             |     |
|                                       | An                         | у                        |                                             |                                             | •                                    | 1                              |       |              |             |              |             |     |
|                                       | First                      | Name                     | c.                                          |                                             | Last N                               | ame:                           |       |              |             |              |             |     |
|                                       |                            |                          |                                             |                                             |                                      |                                |       |              |             |              |             |     |
|                                       | Dat                        | 0 ( T A                  | ated                                        |                                             |                                      |                                |       |              |             |              |             |     |
|                                       | × Ere                      |                          | atoan                                       |                                             | ⊼ т,                                 |                                |       |              |             |              |             |     |
|                                       | 110                        |                          |                                             |                                             |                                      | <i>.</i>                       |       |              |             |              |             |     |
|                                       |                            |                          |                                             |                                             |                                      |                                |       |              |             |              |             |     |
|                                       | 0                          |                          | Augus                                       | t 201                                       | .1                                   | 0                              |       |              |             |              |             |     |
|                                       | 0<br>Su                    | Mo                       | Augus<br>Tu W                               | t 201<br>e T                                | .1<br>h Fr                           | 0<br>Sa                        |       |              |             |              |             |     |
|                                       | 0<br>Su                    | Mo<br>1                  | Augus<br>Tu W<br>2 3                        | t 201<br>'e Tl                              | 1<br>h Fr<br>5                       | 0<br>Sa<br>6                   |       |              |             |              |             |     |
|                                       | <br>0<br>Su<br>7           | <b>Mo</b><br>1<br>8      | Augus<br>Tu W<br>2 3<br>9 1                 | t 201<br>e T<br>3 4<br>0 1                  | .1<br>h Fr<br>5<br>1 12              | 0<br>Sa<br>6<br>13             |       |              |             |              |             |     |
|                                       | 0<br>Su<br>7<br>14         | Mo<br>1<br>8<br>15       | Augus<br>Tu W<br>2 3<br>9 1<br>16 1         | t 201<br>e T<br>3 4<br>0 1:<br>7 1:         | 1<br>Fr<br>5<br>1 12<br>3 19         | 0<br>Sa<br>6<br>13<br>20       |       |              |             |              |             |     |
|                                       | <b>Su</b><br>7<br>14<br>21 | Mo<br>1<br>8<br>15<br>22 | Augus<br>Tu W<br>2 3<br>9 1<br>16 1<br>23 2 | t 201<br>e T<br>3 4<br>0 1:<br>7 1:<br>4 2: | 1<br>Fr<br>5<br>1 12<br>3 19<br>5 26 | 0<br>Sa<br>6<br>13<br>20<br>27 |       |              |             |              |             |     |

CONTACT US VIKINGRANGE.COM SERVICE EXTRANET VIKING IMAGE ENGINE @ 2001-2011 Mixing Range Corporation. All Rights Reserved.

#### 2. Quote Search Results -

a. "EXPORT TO EXCEL" – allows you to save or view your search results in a Microsoft Excel spreadsheet. Once exported to Excel, you can sort as needed.

| Undated    | Created    | Humber     | Dealer 🔺                                  | Salaenarean   | Cuetomer       | Source   | Amount                | Statue                    | Action         |
|------------|------------|------------|-------------------------------------------|---------------|----------------|----------|-----------------------|---------------------------|----------------|
| 05-13-2010 | 05-05-2010 | gl44737887 | Assign                                    | caropercent   | Aaron Fawcett  | Consumer | \$25,880.00           | Overdue (Distributor)     | View /<br>Edit |
| 05-13-2010 | 05-13-2010 | gl45039292 | Showcase Distributor<br>Showroom(Contact) |               | Matt Finke     | Showroom | \$5,257.20            | Won                       | View /<br>Edit |
| 05-09-2010 | 05-06-2010 | gl44798115 | Showcase Distributor<br>Showroom(Contact) |               | Brenda Buckman | Consumer | \$1,000.00            | Overdue (Dealer)          | View /<br>Edit |
| 05-06-2010 | 05-05-2010 | gl44737341 | Price before assigning                    |               | Aaron Fawcett  | Consumer | Unpriced SKU          | New: Followup<br>Required | View /<br>Edit |
| 05-06-2010 | 05-05-2010 | gl44727762 | Showcase Distributor<br>Showroom(Contact) | Aaron Fawcett | Aaron Fawcett  | Consumer | \$18,915.00           | Assigned                  | View /<br>Edit |
| 04-05-2010 | 04-05-2010 | gl43710330 | Assign                                    |               | Matt Finke     | Consumer | \$4,095.00            | New: To Assign            | View /<br>Edit |
| 04-05-2010 | 04-05-2010 | gl43710445 | Showcase Distributor<br>Showroom(Contact) |               | Matt Finke     | Showroom | \$5,257.20            | New                       | View /<br>Edit |
| 04-05-2010 | 04-05-2010 | gl43710473 | Showcase Distributor<br>Showroom(Contact) |               | Tim Tyler      | Showroom | \$2,641.60            | New                       | View /<br>Edit |
| 04-05-2010 | 04-05-2010 | gl43719670 | Showcase Distributor<br>Showroom(Contact) |               |                | Showroom | \$4,746.30            | New                       | View /<br>Edit |
|            |            | Total: 9   |                                           |               |                |          | Total:<br>\$67.792.30 |                           |                |

/IKINGRANGE.COM SERVICE EXTRANET VIKING IMAGE ENGINE © 2001-2010 Viking Range Corporation. All Rights Reserved.

- b. Search results:
  - 1. Click the heading to sort by that column
  - 2. Updated: Date the quote has last been updated by distributor or dealer.
  - 3. Created: Date that the quote was created
  - 4. Number: Unique quote id
  - 5. Dealer: displays
    - 1. Dealer name when assigned
      - a. Click "CONTACT" to email this dealer
      - b. MVP email must be complete in the dealer update section of the extranet.
      - 2. Assign when quote needs assigning this can take up to 20 minutes to show up in MVP.
      - Price before assigning when a product is missing a price
         a. Update price list in order to assign quote
  - 6. Salesperson: person to which the quote is assigned to follow-up on My Viking Planner
  - 7. Customer: Customer name
  - 8. Source:
    - 1. Consumer Request-a-Quote generated from vikingrange.com
    - 2. Showroom My Viking Planner generated.
  - 9. Amount: displays
    - 1. Total of the quote
    - 2. Unpriced Sku when a product is missing its price in the price list. Click this link to go to price list update.
  - 10. Status: displays
    - 1. New /Assign when quote need to be assigned to a dealer
    - 2. New when a quote is new to a dealer
    - 3. Assigned when a quote is assigned to a salesperson or dealer

- 4. New: Followup Required when a quote error has to be addressed before assigning to the dealer. This will display in yellow. You can see the followup action required under the dealer column.
- 5. Overdue (Dealer) Dealer has not updated the status. This will display in red after 48 hours.
- 6. Overdue (Distributor) Distributor has not assigned to a dealer. This will display in red after 48 hours.
- 7. Won quote has been sold
- 8. Lost quote was not sold
- 9. Pending error occurred. Contact <a href="mailto:support@myvikingplanner.com">support@myvikingplanner.com</a> when this is displayed
- 10. Dealer Deactivated assigned to a dealer who has been deactivated, please open and reassign to an active dealer
- 11. Click to "VIEW/EDIT" to view quote details

#### 3. Quote Details -

| E MVP USERS<br>TS | Quote Details:                                 |          | Printer Friendly Format 📇                |
|-------------------|------------------------------------------------|----------|------------------------------------------|
| S                 | Created: 07/22/2011. Last updated: 08/01/2011. |          |                                          |
|                   | Return to List Save Changes                    |          | Delete Quote                             |
|                   | Quote Number: gl61281364 Grand Total: \$7,     | 199.00   | Status & Notes                           |
|                   |                                                |          | Distributor:                             |
|                   | 36" Quiet Cool™ Bottom-Mount \$                | 7,199.00 | Showcase Appliance Distributing INACTIVE |
|                   | Professional Series<br>VCBB536RSS              |          | *Postal Code (Required)                  |
|                   | Finish: Stainless Steel (SS)                   |          | (US and Canada only)                     |
|                   | Accent: No Brass Accent (None)                 |          | Search                                   |
|                   | Door Hinge: Right Hinge/Left Handle            |          |                                          |
|                   | Product and accessories subtotal: \$           | 7,199.00 | Status: New                              |
|                   |                                                |          | Timing:                                  |
|                   |                                                |          | Salesperson:                             |
|                   |                                                |          | Customer Information                     |
|                   |                                                |          | Customer first name:                     |
|                   |                                                |          | Customer last name:                      |
|                   |                                                |          | Address:                                 |
|                   |                                                |          | City:                                    |
|                   |                                                |          | State/Province:                          |
|                   |                                                |          | Country:                                 |
|                   |                                                |          | Postal code:                             |
|                   |                                                |          | Email:                                   |
|                   |                                                |          | Home phone:                              |
|                   |                                                |          | Business phone:                          |

CONTACT US VIKINGRANGE.COM SERVICE EXTRANET VIKING IMAGE ENGINE @ 2001-2011 Viking Range Corporation. All Rights Reserved.

- a. Displays all information tied to the quote
- b. Allows you to assign this quote to a dealer. To assign
  - 1. Click search to search for a dealer by the postal code. On pop-up window locate the desired dealer.
  - 2. Use dealer drop down to select desired dealer.
  - 3. Click "Save Changes" to assign to that dealer.
  - 4. The quote will then be viewable on that dealers My Viking Planner system, and an email, see sample, will be sent to that dealer. Note: Updates can take up to 15 minutes to be viewable.

#### c. Dealer Email

| Professional Performance                                                    | e for the Home™                 |                                 |               |                        |
|-----------------------------------------------------------------------------|---------------------------------|---------------------------------|---------------|------------------------|
| A customer at VikingRange.com I<br>you. Please follow up with the cus       | has submitted<br>stomer as soor | a new quote r<br>n as possible. | equest, and v | ve have assigned it to |
| Sincerely,<br>Showcase Appliance Distributing                               | INACTIVE                        |                                 |               |                        |
| Review and Follow Up                                                        |                                 |                                 |               |                        |
| Quote number:<br>dl81788860                                                 | Grand                           | \$2,809.00                      | Custo         | mer Information        |
| gio 17 00000                                                                | total.                          |                                 | Nathan        | Customer first name:   |
| 30" Custom Sealed Burner                                                    | r Range -                       | \$2,351.00                      | Chantara      | Customer last name:    |
| Custom Sorian                                                               |                                 |                                 |               | Address: 88 UNION AVE  |
| VGCC5304BSS                                                                 |                                 |                                 |               | Address 2:             |
|                                                                             |                                 |                                 |               | State/Province: TN     |
| Finish: Stainless Steel (St                                                 | ()<br>()(0000)                  |                                 |               | Country: US            |
| Burner Configuration: VGC                                                   | (none)<br>(530.48               |                                 |               | Postal Code: 38103     |
| Fuel Type: Natural Gas                                                      |                                 |                                 |               | Email:                 |
|                                                                             |                                 |                                 | nchantar      | a@lokion.com           |
| Installation Accessories:                                                   |                                 |                                 | 9999          | Home Phone: 777-888-   |
| 8" H Backquard                                                              |                                 | \$113.00                        |               | Business Phone:        |
| P30BG8SS                                                                    |                                 | ψ115.00                         |               | Mobile Phone:          |
|                                                                             |                                 |                                 |               |                        |
| High-Shelf                                                                  |                                 | \$255.00                        |               |                        |
| B30HS24SS                                                                   |                                 |                                 |               |                        |
|                                                                             |                                 |                                 |               |                        |
| Accessories:                                                                |                                 |                                 |               |                        |
| 12" W. Portable Griddle for Sealed<br>Ranges/Rangetops and Outdoor<br>SBPGD | d Burner<br>Side Burners        | \$90.00                         |               |                        |
| Product and accessories subtota                                             | Ŀ                               | \$2,809.00                      |               |                        |
|                                                                             |                                 |                                 |               |                        |
| Quote                                                                       | grand total                     | \$2,809.00                      |               |                        |
|                                                                             | Review an                       | d Follow Up                     |               |                        |
|                                                                             |                                 |                                 |               |                        |
|                                                                             |                                 |                                 |               |                        |

#### II. MVP User Guide – This section describes general use of MVP.

- 1. Logging in the My Viking Planner:
  - Please download and use the current version of <u>Firefox</u> for optimal viewing of this site. IE8 will work; however you may have to alter your security settings for it to function properly. Please see "*Instructions using MVP in Internet Explorer 8*" below. Adobe Flash Player and Reader must be downloaded in order for MVP to function properly.
  - Upon visiting <a href="http://www.myvikingplanner.com">http://www.myvikingplanner.com</a>, you will be prompted to enter a login and password (See Figure A).
    - Logins for floor Units are provided by Viking and are assigned per Unit on a showroom/dealer floor. These logins should only be used on floor unit systems with the recommended hardware, which includes a touch screen, due to the differences in the visual display and user experience. Distributors can request these logins from Viking.
    - Logins for uses other than a floor unit, which are called Agents, are created by the Distributor on the extranet and are assigned per Salesperson at the dealer. These logins should not be shared or used by multiple systems at the same time. Each Agent user name will show

up in the list of Salespersons when assigning a specific Salesperson to a quote.

- If for some reason you are unable to remember a Unit or Agent login, please contact your distributor who manages the list of logins. Unit logins can be retrieved by Distributors from Viking if needed, and Agent logins can be retrieved by Distributors from the Viking Extranet.
- If for some reason you have forgotten your password, use the "Forgot Your Password?" button on the home screen to have your password emailed to the email address assigned to your specific login (See Figure B). If for some reason you do not receive an email, please check with your Distributor to find out what email address is assigned to your user account. Once an **Agent** is logged into MVP, they will have the capability to reset their password to whatever is desired (See Figure C).

Instructions Using MVP in Internet Explorer 8:

• If you are seeing the below pop-up while logging in and using MVP, or seeing certain functionality is not working with MVP, please follow the below instructions to resolve these issues. (Note: Clicking "Yes" here disables some functionality required to run the MVP system. Clicking "No" would allow the site to work, but further pop-ups will appear through-out using the MVP system.)

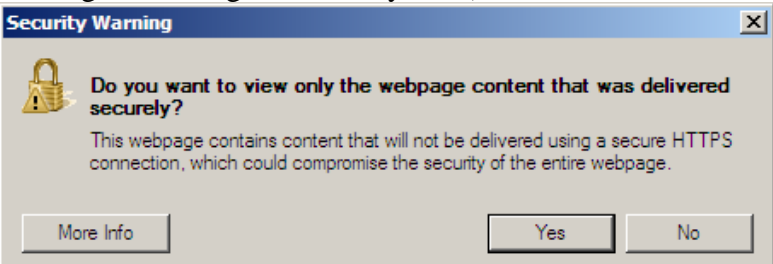

• Please email <a href="mailto:support@myvikingplanner.com">support@myvikingplanner.com</a> with any issues that arise after you have completed the following steps. In order to help you better, please provide the log in and password that you were using when experiencing problems, exact steps taken when the error occurred, frequency of the occurrence, and a screen shot of the error when it occurred.

To resolve security issues when accessing MVP using Internet Explorer 8:

1) On the browser bar, select "Internet Options" under "Tools".

| 🖉 Vi     | king Ra | ange C  | orporation   | - Windo               | ows Internet Explorer                                              |                                |              |
|----------|---------|---------|--------------|-----------------------|--------------------------------------------------------------------|--------------------------------|--------------|
| Θ        | •       | 2       | https://www  | vikingra              | nge.com/kiosk/login/login.j                                        | sp?DPSLogout=true              | e&_requestid |
| File     | Edit    | View    | Favorites    | Tools                 | Help                                                               |                                |              |
| <b>☆</b> | 🏉 Vik   | ing Ran | ge Corporati | Dele<br>InPri<br>Reop | te Browsing History<br>ivate Browsing<br>pen Last Browsing Session | Ctrl+Shift+Del<br>Ctrl+Shift+P | <u> </u>     |
|          |         |         |              | InPri<br>InPri        | ivate Filtering<br>ivate Filtering Settings                        | Ctrl+Shift+F                   |              |
|          |         |         |              | Pop-<br>Smai<br>Man   | up Blocker<br>rtScreen Filter<br>age Add-ons                       | *                              |              |
|          |         |         |              | Com<br>Com            | patibility View<br>patibility View Settings                        |                                |              |
|          |         |         |              | Subs<br>Feed<br>Wind  | cribe to this Feed<br>I Discovery<br>Iows Update                   | ÷                              |              |
|          |         |         |              | Deve                  | eloper Tools                                                       | F12                            |              |
|          |         |         |              | Inte                  | rnet Options                                                       |                                |              |

2) On the "Security" tab of internet options, click the "Custom level..." button.

| Internet Options                                                                                                    |
|----------------------------------------------------------------------------------------------------|
| General Security Privacy Content Connections Programs Advanced                                                                                                   |
| Select a zone to view or change security settings.                                                                                                    |
| Internet Local intranet Trusted sites Restricted sites                                                                                                    |
| Internet Sites Sites                                                                                                    |
| Security level for this zone                                                                                                    |
| Allowed levels for this zone: Medium to High                                                                                                    |
| Hedium-high     Appropriate for most websites     Prompts before downloading potentially unsafe     content     Unsigned ActiveX controls will not be downloaded |
| Custom level Default level                                                                                                    |
| Reset all zones to default level                                                                                                    |
| OK Cancel Apply                                                                                                    |

18

- 3) Scroll down to the "Miscellaneous" section and further to "Display mixed content", and select the bubble to "Enable" this content.
  - a. If this has been set to "Prompt" you will see the security pop-ups.
  - b. If this has been set to "Disable" you will not see pop-ups but the functionality will be disabled.

| Security Settings - Internet Zone                              | × |
|----------------------------------------------------------------|---|
| _ Settings                                                     |   |
| Settings                                                       |   |
|                                                                |   |
| *Takes effect after you restart Internet Explorer              |   |
| Reset custom settings<br>Reset to: Medium-high (default) Reset |   |
| OK Cancel                                                      |   |
| 4) Click "OK" and "Yes" to the warning message.                |   |
| Warning!                                                       | x |
| Are you sure you want to change the settings for this zone?    |   |
| Yes No                                                         |   |
| 5) Click "Apply" and then "OK".                                |   |

Figure A:

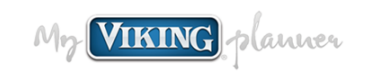

| Login  |                 |
|--------|-----------------|
|        |                 |
| Passwo | ard.            |
|        |                 |
|        |                 |
|        | Login           |
|        |                 |
| Forg   | ot your usernam |
| , i    | or password?    |

### Figure B:

### Forgot Your Password?

We'll email your login information to you. Please enter your user name below.

Login:

Forgot Password

Return to Login

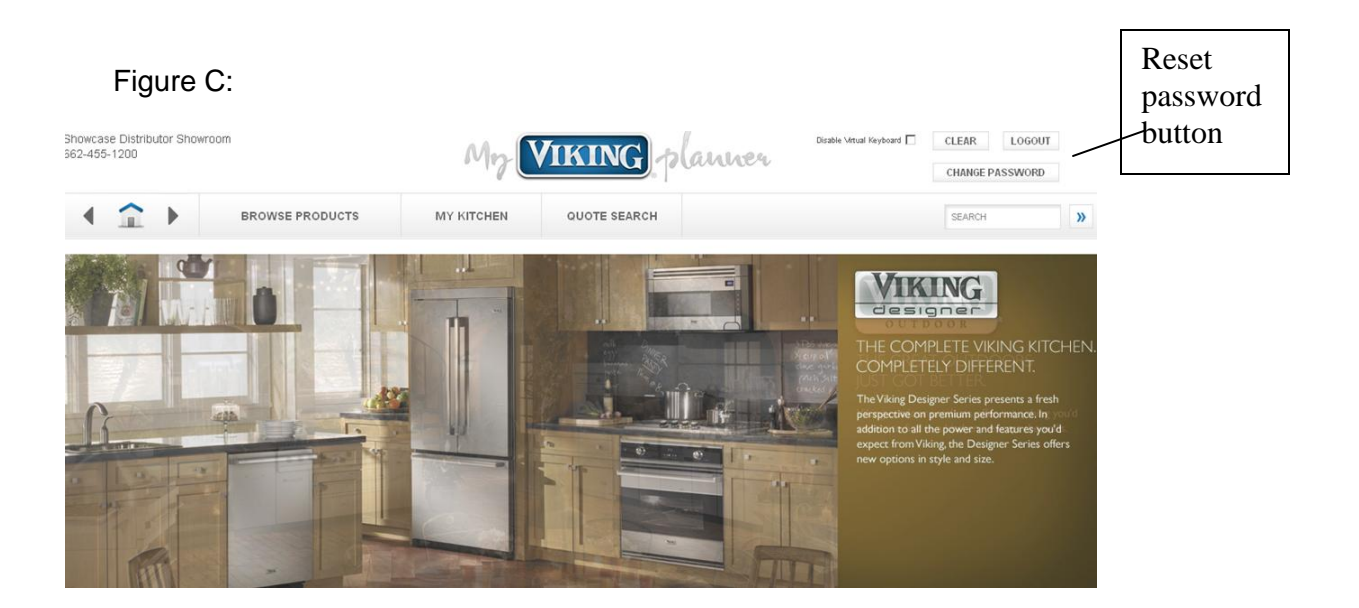

My Viking Planner Home Screen

- The home screen includes:
  - Disable Virtual Keyboard to disable keyboard pop-up that is used for touch screen units.
  - o CLEAR button to clear products in the My Kitchen.
  - o LOGOUT button to Logout and return to Login screen.
  - BROWSE PRODUCTS button to begin viewing and adding products to My Kitchen or view Retired Model Documentation
  - MY KITCHEN button to view items added to My Kitchen.
  - QUOTE SEARCH to view and search for previously saved quotes for the dealer.
  - Enhanced SEARCH field to search products using model #s on My Viking planner.
  - Viking product promotions.
  - Distributor current promotions. Distributors should submit promotion copy to Viking, along with a document (in the form of a pdf or jpeg) or URL to a specific a page within the kiosk to link to.

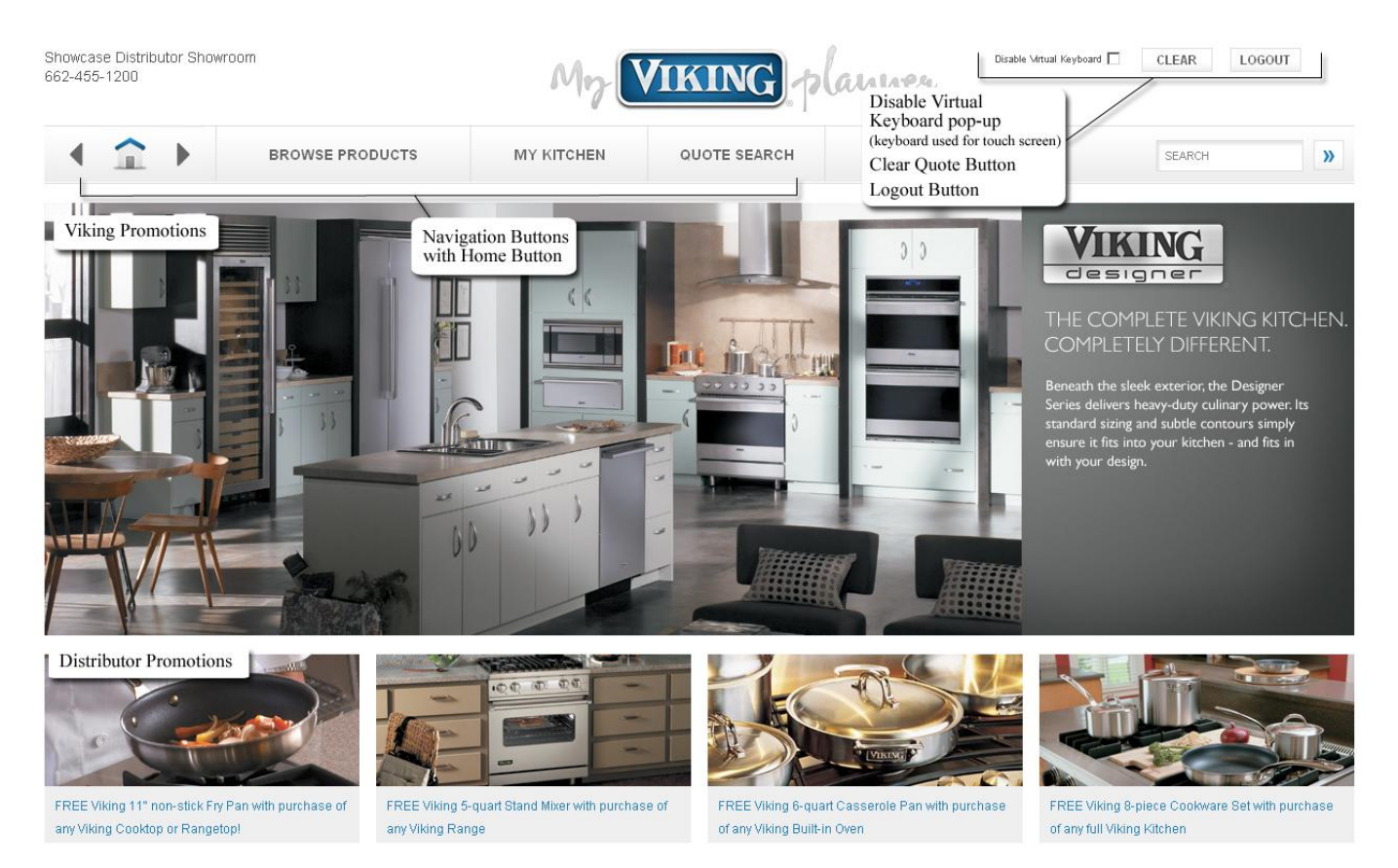

#### 2. Browse Products Section:

- This section allows you to
  - Drill down to a product section by product categories.
  - Click to view a list of retired products for documentation.

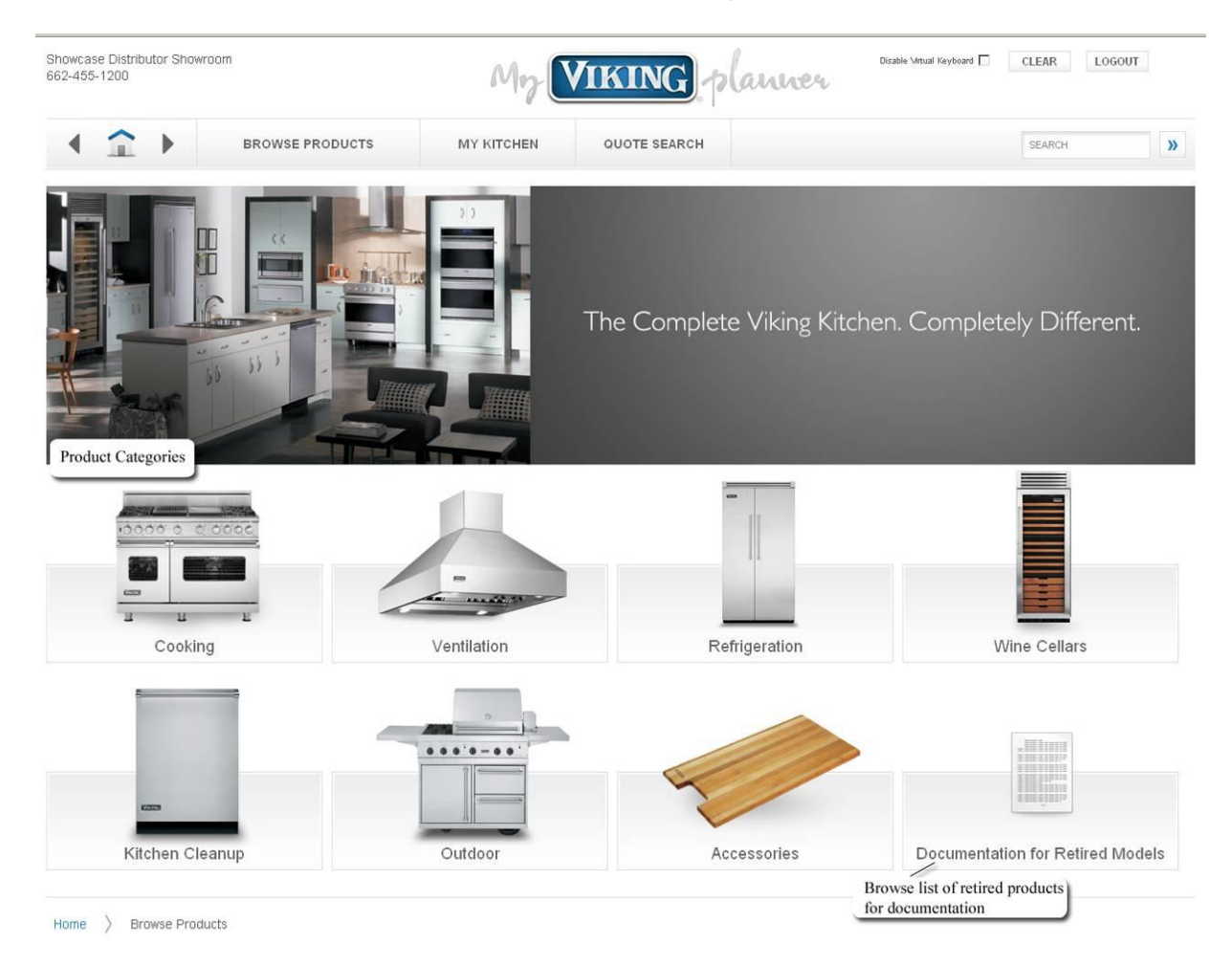

#### 3. Product Category Page:

- This page allows you to:
  - Filter the products in your view by product attributes, such as series, size, and burner type. Click left and right arrows to scroll through more product search results.
  - Click to view details of products in your view.

| Snowcase<br>662-455-1 | Distributor Snowroom<br>200              |                             | My                         | VIKING                                        | planner                           | Disable Virtu              | al Keyboard 🗌 CLEA                | RLOGOUT                    |           |
|-----------------------|------------------------------------------|-----------------------------|----------------------------|-----------------------------------------------|-----------------------------------|----------------------------|-----------------------------------|----------------------------|-----------|
|                       | BROWSE F                                 | PRODUCTS                    | MY KITCHEN                 | QUOTE SEARCH                                  |                                   |                            | SEA                               | RCH                        | <b>»</b>  |
| Freesta               | nding Ranges Filtered Se                 | arch                        |                            |                                               |                                   |                            |                                   |                            |           |
|                       | Which series / style?                    | How much spac               | e do you have?             | 3                                             | Vhat burner type do yo            | u prefer?                  |                                   |                            |           |
|                       | Professional Series                      | All 24                      | 30 36 4                    | 48 60                                         | All Open                          | Sealed                     | Applicable                        |                            |           |
|                       |                                          | What fuel type v            | will you use?              |                                               |                                   |                            |                                   |                            |           |
| -                     | Designer Series                          | All                         | Gas Dual Fuel              | Electric Induction                            |                                   |                            |                                   |                            |           |
|                       | Ali 文                                    |                             |                            |                                               |                                   |                            |                                   |                            |           |
| Produc                | ets Results from Filtered Search         |                             | αστ.<br>Α/2+               |                                               |                                   |                            |                                   |                            |           |
| $\langle$             | 30" Custom Sealed Burner<br>Range - VGCC | 36" Custom Sea<br>Range - V | led Burner 48"<br>GCC      | Custom Sealed Burner<br>Range - VGCC          | 24" Open Burner                   | Range - VGIC               | 30" Open Burner                   | Range - VGIC               | $\rangle$ |
|                       |                                          |                             | 1                          |                                               | 17.8. 8. 4.<br>18                 | e e e e e                  |                                   |                            |           |
|                       | 36" Open Burner Range - VGIC             | 48" Open Burner F           | Range - VGIC 30"<br>Self-( | Custom Sealed Burner<br>Cleaning Range - VGSC | 36" Custom Se<br>Self-Cleaning Ra | aled Burner<br>ange - VGSC | 48" Custom Se<br>Self-Cleaning Ra | aled Burner<br>inge - VGSC |           |

Home > Browse Products > Cooking > Freestanding Ranges

- 4. Product Detail Page
  - This page allows you to:

Home > Browse Products > Cooking > Freestanding Ranges > 48" Custom VGCC Range

- Pan and Zoom configured product images and alternate images. Note: To return back to viewing the configured product when viewing an alternate image, click a configurable property to the right. Note: Please have current version of <u>Adobe Flash Player</u> installed in order to view configured product images and alternate images.
- Select and configure product options.
- Select installation accessories, product accessories, and related products.
- Click to view additional information such as Features, Specs and Downloads, Warranty, and More Info for detailed product information.
- View configured product SKU, product price, and total price including selected accessories and related products.
- Showcase Distributor Showroom 662-455-1200 Disable Virtual Keyboard 🔲 CLEAR LOGOUT IKING lanner 4 î BROWSE PRODUCTS MY KITCHEN QUOTE SEARCH SEARCH >> Configured Product SKU and price VGCC5488BSS \$5,257.20 48" Custom Seal Additional Product Information Total for product and all accessories: \$5,257.20 Add to My Kitchen Overview Features Specs & Downloads Warranty More Info Image Viewer Product Configuration Options **Exclusive Finishes** Ð 0 0.0 3.0 0000 Accent Options VIKING Fuel Options • I **Burner Configuration** Shown with optional backguard - P48BG8 Installation Accessories Compatible Product Accessories Accessories/Related Products Alternate Images
- Click "Add to My Kitchen" to add to current "My Kitchen" quote

- If "See Salesperson" or "See Sales Person for Pricing" messages show in place of pricing on any section of a product detail page, contact your Distributor. Distributors should initially check that the SKU and price are included in the price list found in the Extranet. If the price and SKU are in the price list, Distributors should provide Viking with the specific SKU and product page URL in which the message appears. Note: You will not be able to "Add to My Kitchen" without pricing.
- If there is any content or images that you believe may be incorrect, please notify your Distributor. Distributors should then provide Viking with the page URL and what content on that page is believed to be incorrect.

- Product Detail Page Accessories
  - Installation Accessories can include
    - Included Installation Accessories. Accessories that come with the product and are include in the product's price.

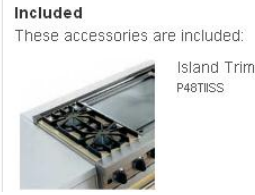

 Required Installation Accessories. List from which one accessory must be chosen to be included with product.

| Required            |                                                                                  |          |
|---------------------|----------------------------------------------------------------------------------|----------|
| You must select one | accessory from this set:                                                         |          |
| <b>F</b>            | 600 CFM Interior-Power<br>Ventilator Kit<br><sup>DIV600</sup><br><b>\$258.70</b> | Selected |
| 128                 | 900 CFM In-Line<br>Ventilator Kit<br>DIL900<br>\$555.10                          | Select   |
| 128                 | 1200 CFM In-Line<br>Ventilator Kit<br>DL1200<br><b>\$655.20</b>                  | Select   |
|                     | 900 CFM<br>Exterior-Power<br>Ventilator Vit                                      | Select   |

 Optional Installation Accessories. Optional accessories that may be needed for certain product installations.

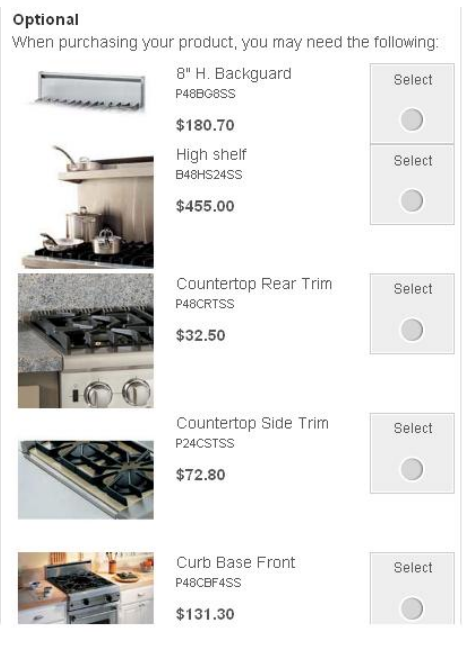

27

- 5. Documentation for Retired Models -
  - This page allows you to:
    - View available documentation for a list of retired models.
    - Click product category to view list of products with available documentation in that category.
    - Scroll to find a specific product and click to drop down list of available documentation for that product.
    - Click View to open document in Adobe Reader. Note: Please have current version of <u>Adobe Reader</u> installed; failing to do so could cause errors in document loading.

| BROWSE PRODUCTS<br>Ocumentation For Retired Models | MY KITCHEN      | QUOTE SEARCH     | SEARCH |     |
|----------------------------------------------------|-----------------|------------------|--------|-----|
| Cooking Refrigeration Wine Cellars                 | Kitchen Cleanup | Outdoor          |        |     |
| 4" Char-Grill Companion Range - VGIC               | (               | List of Products | ۲      | ( ) |
| 4" Griddle Companion Range - VGIC                  |                 |                  | ۲      |     |
| View Specs                                         |                 |                  |        |     |
| View Installation Instructions                     |                 | Documentation    |        |     |
| View Use and Care Manual                           |                 |                  |        |     |

Home > Browse Products > Documentation for Retired Models

- 6. My Kitchen
  - This page allows you to: •
    - View, edit, and remove products from your current "My Kitchen" quote.
    - o Click CLEAR button to remove all products in current "My Kitchen" quote.
    - Click REMOVE button to the right of a product to remove that product.
    - Click EDIT button to the right of a product to return to product detail page and edit product options.
    - Click EMAIL TO CUSTOMER to email the quote to the customer.
    - Click NEXT button to start the process of saving the quote. NOTE: Items in "My Kitchen" are not saved until quote is created. If you log out for some reason, the items in "My Kitchen" will not remain.

| Showcase Distributor Showroom<br>662-455-1200           | 1           |               | Me           |                         | IKING                   | lanner                                                    | Disable Virtual Keyboard 🔲 | CLEAR CHANGE PASS | LOGOUT |
|---------------------------------------------------------|-------------|---------------|--------------|-------------------------|-------------------------|-----------------------------------------------------------|----------------------------|-------------------|--------|
| <                                                       | BROWSE PRO  | DUCTS         | МҮ КІТСНЕ    | N                       | QUOTE SEARCH            |                                                           |                            | SEARCH            | »      |
| My Kitchen<br>- Created: 01/28/2010 Last updated: 10/21 | 1/2010      |               |              |                         |                         |                                                           |                            | Clear             |        |
| Product Information                                     | Customer Ir | nformation    | Status and M | lotes                   |                         |                                                           | Email t                    | to Customer       | Next » |
| Custom Series - VDSC548T4GC                             | ΩMJ         |               |              |                         |                         | \$12,549.00<br>Price after National Rebate<br>\$12,049.00 | Remov                      | /e Edit           |        |
|                                                         | -           |               |              | Finish: Mi              | nt Julep (MJ)           |                                                           |                            |                   |        |
|                                                         |             |               |              | Burner Co<br>VDSC548    | onfiguration:<br>3T-4GQ |                                                           |                            |                   |        |
|                                                         |             |               |              | Fuel Type               | : Natural Gas           |                                                           |                            |                   |        |
| 1 1                                                     | T           | Included Acce |              | Island Trii<br>P48TIISS | m                       |                                                           |                            | Included          |        |
|                                                         |             |               |              |                         | Total: \$               | \$12,049.00*                                              |                            |                   |        |
|                                                         |             |               |              | Viev                    | v Specs & Downloads     | Print Privac                                              | cy Policy Contin           | nue Shopping      |        |
|                                                         | 0           | Click to      | VIEW S       | SPE                     | CS & DOW                | NLOADS o                                                  | of all produ               | icts in tl        | he     |

- quote.
- Click to PRINT "My Kitchen" quote.
- Click to view PRIVACY POLICY.
- Click CONTINUE SHOPPING to view and add more products to "My Kitchen"

- Fill out all available customer information in field provided. NOTE: This system will not allow you to continue if a partial address is entered or the address is not correct; therefore, if you don't have the full or correct address, leave all address fields empty.
- Verify with customer and fill in check box in order for them to receive follow up communication in the form of email.
- Click NEXT to proceed to save the quote.

| 901-412-9020                                          |                               | My              | VIKING plan                                                          | uner                      | LOGODI        |
|-------------------------------------------------------|-------------------------------|-----------------|----------------------------------------------------------------------|---------------------------|---------------|
| <                                                     | BROWSE PRODUCTS               | MY KITCHEN      | QUOTE SEARCH                                                         |                           | SEARCH >>     |
| My Kitchen<br>- Created: 01/20/2010 Last updated: 01/ | 20/2010                       |                 |                                                                      |                           | Clear         |
| Product Information                                   | Customer Information          | Status and Note | S                                                                    |                           | <u>Next »</u> |
| Quote name:                                           | Quote for Smiths              |                 | State:                                                               | Mississippi               |               |
| First name:                                           | John                          |                 | Postal code:                                                         | 38930                     |               |
| Last name:                                            | Smith                         |                 | Home phone:                                                          | 6624551200                |               |
| Email address:                                        | myvikingplanner@vikingrange.c | om              | Business phone:                                                      |                           |               |
| Country:                                              | United States                 | V               | Mobile phone:                                                        |                           |               |
| Address 1:                                            | 111 Front Street              |                 | Yes, please send me periodic<br>information about Viking via email.  | ~                         |               |
| Address 2:                                            |                               |                 | your privacy. See our <u>Privacy Policy</u><br>for more information. |                           |               |
| City:                                                 | Greenwood                     |                 | ]                                                                    |                           |               |
|                                                       |                               |                 | Total: \$24,65                                                       | 3.00                      |               |
|                                                       |                               |                 | View Specs & Downloads Prin                                          | nt Privacy Policy Continu | e Shopping    |
|                                                       |                               |                 |                                                                      |                           | •             |

Home

- o Status and Notes:
  - Customer notes Notes for the customer.
  - Dealer notes Notes for the dealer. Source displays the source of the quote. Showroom displays when the quote is create/edited on MVP. Consumer displays when quote has come from Request-a-quote.
  - Status quote status. Select:
    - a. NEW when quote is created.
    - b. ASSIGNED IN PROGRESS when it is assigned to a Salesperson or Dealer.
    - c. PURCHASED VIKING when quote is complete and products are sold.
    - d. PURCHASED ANOTHER BRAND when quote is complete and has decided to purchase another brand.
    - e. NOT PURCHASING AT THIS TIME when quote is complete and customer has decided not to purchase at this time.
    - f. NO RESPONSE FROM CUSTOMER when communication with the consumer has failed.

keep the status of your quotes up-to-date.

g. PENDING NEW CONSTRUCTION when the customer is either waiting on construction or still shopping, etc. Note: once a quote is assigned, there is a 48 hour lead time to respond to the consumer and change the status of the quote. If nothing has been done in the first 48 hours, a notification will be sent to Viking and the respective distributor that follow-up is required. It is very important to

| 2-0   | VIKING pla   | Disable Virtual Heyboard                               | CLEAR<br>CHANG | LOGOUT<br>E PASSWORD |
|-------|--------------|--------------------------------------------------------|----------------|----------------------|
| N     | QUOTE SEARCH |                                                        | SEA            | RCH                  |
|       |              |                                                        |                |                      |
| Notes |              | Email to Customer                                      | Clear          | Save Quote           |
|       | Status:      |                                                        |                | V                    |
|       | Timing:      | New<br>Assigned - In Progress                          |                |                      |
|       | Dealer:      | Purchased Viking                                       |                |                      |
|       | Salesperson: | Purchased Another Brand<br>Not Purchasing At This Time |                |                      |
|       |              | No Response From Customer<br>Pending New Construction  | ,<br>          |                      |

31

Confidential Property of Viking Range Corporation. For Distributor Use Only. Rev. 10/22/2012

- Timing ask when the customer plans to purchase.
- Dealer dealer to which the quote is assigned. NOTE: selecting another dealer in the list will remove the quote from the current dealer upon saving the quote.
- Salesperson agent to whom the quote is assigned.
- Emails to Customer date and details of emails sent out to the customer.
- Click SAVE TO QUOTE button to save quote to dealer account.
- Click EMAIL TO CUSTOMER button to review and email quote to customer.

| <                                                     | BROWSE PRODUCTS      | MY KITCHEN       | QUOTE SEARCH           |          |            |                 |                          | SEARCH   |          |
|-------------------------------------------------------|----------------------|------------------|------------------------|----------|------------|-----------------|--------------------------|----------|----------|
| My Kitchen<br>gl44798115 - Created: 01/25/2010 Last u | pdated: 05/14/2010   |                  |                        |          |            |                 |                          | Clear    |          |
| Product Information                                   | Customer Information | Status and Notes |                        |          |            | E               | mail to Custome          | er Sav   | e to Quo |
| ustomer Notes                                         |                      |                  | Status:                |          | Assigned   |                 |                          | v        |          |
|                                                       |                      |                  | Timing:                |          | 1-2 weeks  |                 |                          | v        |          |
|                                                       |                      |                  | Dealer:                |          | Showcase [ | )istributor Sha | wroom - Greenwo          | od, MS 👽 |          |
| ealer Notes                                           |                      |                  | Salesperson:           |          | Matt Finke |                 |                          | v        |          |
|                                                       |                      |                  | Emails to Customer:    |          | Date       | Dealer          |                          | View     |          |
|                                                       |                      |                  |                        |          | 5/14/2010  | Showca<br>Sh    | se Distributor<br>owroom | View     |          |
| )urce:                                                | Showroom             |                  |                        |          |            |                 |                          |          |          |
|                                                       |                      |                  | Total: \$              | 1,000.00 | )          |                 |                          |          |          |
|                                                       |                      |                  | View Specs & Downloads | Print    | Priv       | acy Policy      | Continue                 | Shopping |          |

o Email quote -

- Check customer information and fill in personal message, if desired.
- Click PREVIEW to see email before sending. Note: You can edit the first paragraph for a custom message if you desire, otherwise the generic response will be included.
- Click SEND to send email to customer.

| Showcase Distributor Showroom<br>662-455-1200 |                   | My-        | <u>/IKING</u> planne | Disable Virtual Keyboard 🗹 | CLEAR  | LOGOUT |
|-----------------------------------------------|-------------------|------------|----------------------|----------------------------|--------|--------|
| <                                             | BROWSE PRODUCTS   | MY KITCHEN | QUOTE SEARCH         |                            | SEARCH | >>     |
| Quote Details: gl447981                       | 15                |            |                      |                            |        |        |
| Send this quote to a customer:                |                   |            |                      |                            |        |        |
| Customer first name:                          | Brenda            |            |                      |                            |        |        |
| Customer last name:                           | Buckman           |            |                      |                            |        |        |
| Customer title:                               | Select:           | v          |                      |                            |        |        |
| Customer email:                               | bgreen@lakion.com |            |                      |                            |        |        |
| Message to customer:                          |                   |            |                      |                            |        |        |
|                                               |                   |            |                      |                            |        |        |
|                                               |                   |            |                      |                            |        |        |
|                                               | Preview Send      |            |                      |                            |        |        |

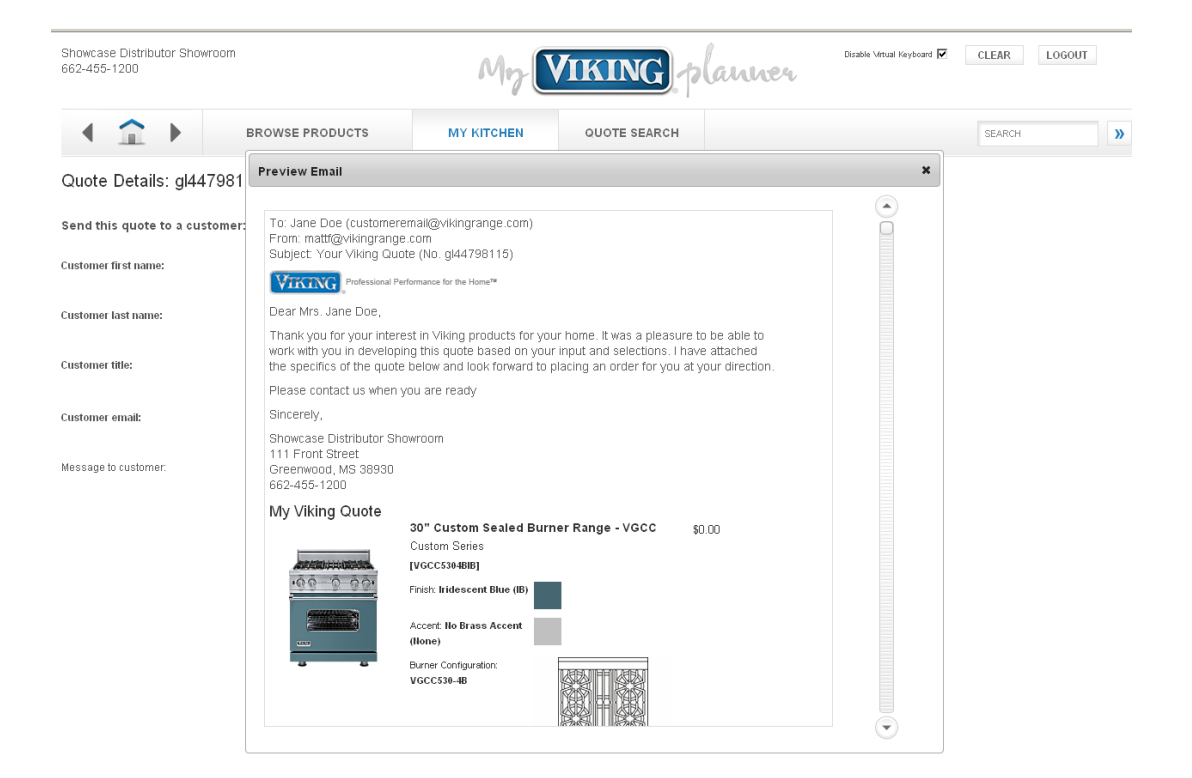

- 7. Quote Search -
  - Once a quote is created using MVP or assigned from Request-a-Quote, the quote is retrievable in the quote search section.
  - This page allows you to:
    - View all quotes created by the dealer. Note: Default quote search results show all quotes created in the past week.
    - Drop down search options to modify results.
    - Click arrows to view more results.
    - Click DETAILS next to the quote to view quote details. Log in and password required.
    - Ability to update the Status of the quote strongly recommended to keep all quotes updated to avoid delinquent email notifications.

| <ul> <li>Click DELETE next to the quote</li> </ul> | e to delete the quote. |
|----------------------------------------------------|------------------------|
|----------------------------------------------------|------------------------|

| Showcase Distributor Sho<br>662-455-1200 | wroom                       |            | My V         | IKING          | slanner         | Disable Virt | ual Keyboard 🗖     | CLEAR   | LOGOUT |
|------------------------------------------|-----------------------------|------------|--------------|----------------|-----------------|--------------|--------------------|---------|--------|
| ( 1 )                                    | BROWSE PRODU                | стѕ        | MY KITCHEN   | QUOTE SEARCH   |                 |              |                    | SEARCH  | X      |
| Quotes                                   |                             |            |              |                |                 |              |                    |         |        |
| Search Options                           |                             |            |              |                |                 |              |                    |         |        |
| Showing results for: From                | n (04/14/2010), To (05/14/2 | 010]       |              |                | ~               | < 1/1        |                    | > »     |        |
| Last Updated                             | Created 👙                   | Number 🖕   | Quote Name 🖕 | Customer 🖕     | Salesperson 🍦   | Source 🌐     | Status 🌐           |         |        |
| 05/14/2010 09:01 AM                      | 05/06/2010 08:15 PM         | gl44798115 | gl44798115   | Brenda Buckman | Marley Sullivan | Showroom     | Assigned<br>Delete | Details |        |

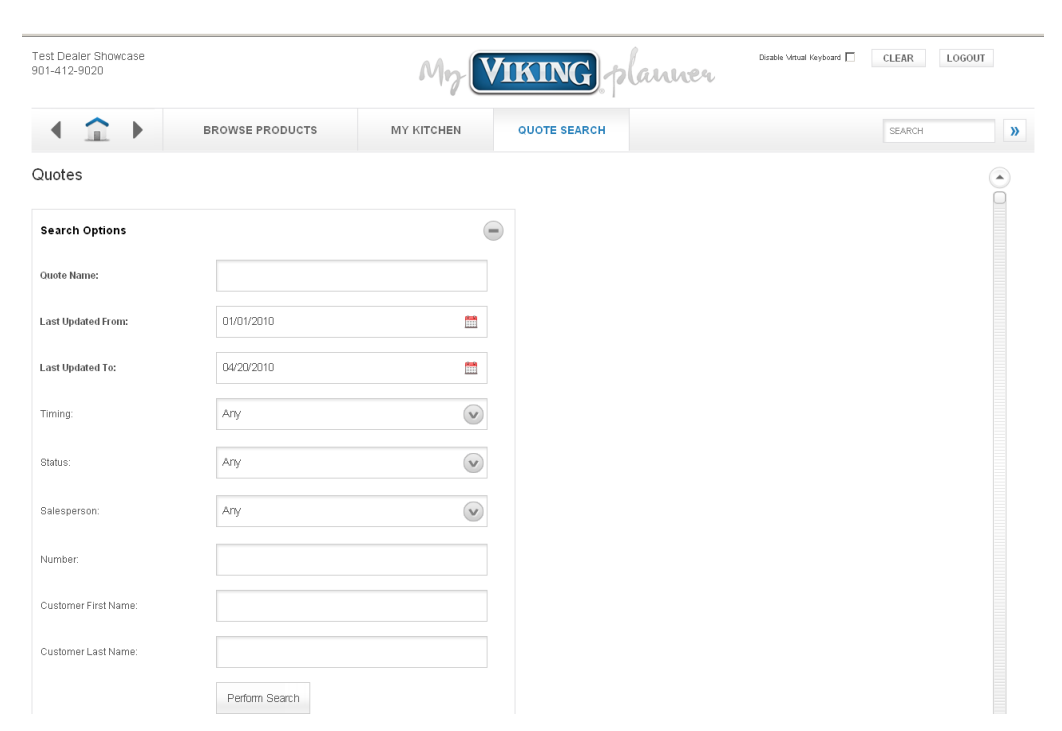

• Fill in any quote properties and click PERFORM SEARCH to modify results.

# III. Request-a-Quote Consumer Experience – This section walks you through the customer experience on vikingrange.com and the ability to request a quote.

1. Customer is on the home page of vikingrange.com and drills down to a product detail page.

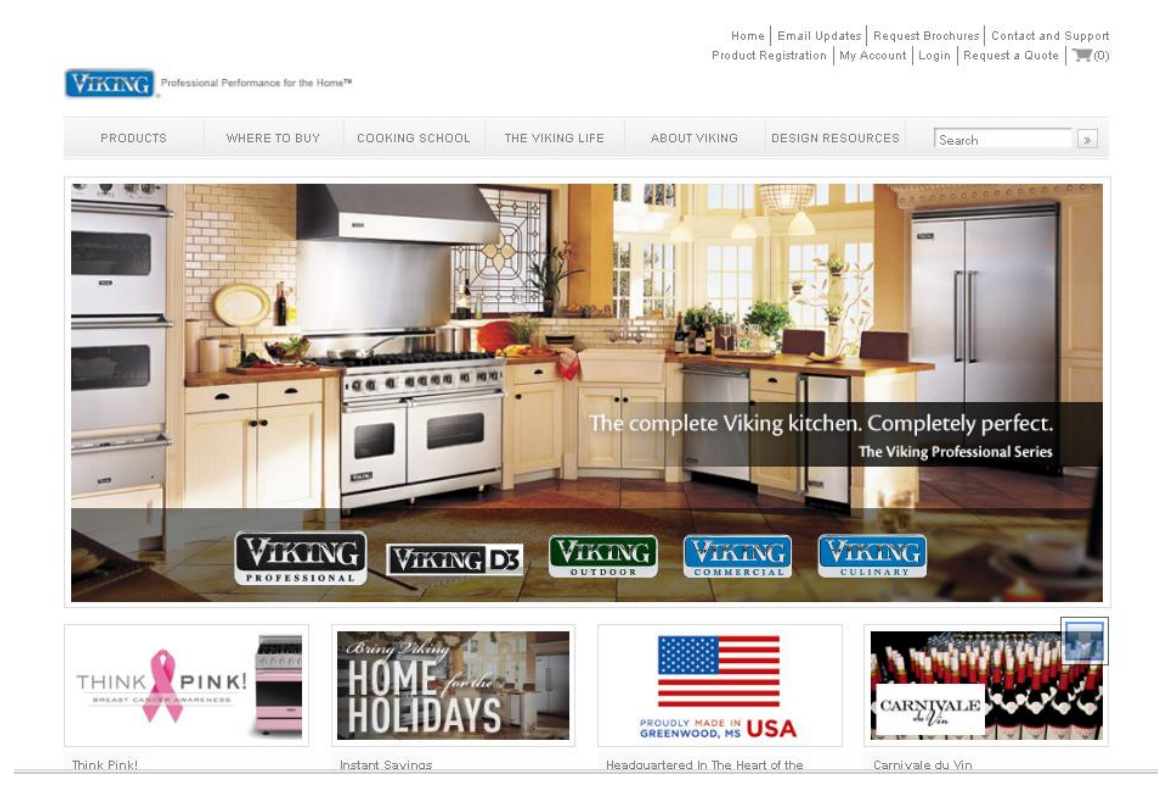

- Home | Email Updates | Request Brochures | Contact and Support My Account | Login | My Quote | "(0) VIKING al Performance for the Home\*\* PRODUCTS WHERE TO BUY COOKING SCHOOL THE VIKING LIFE ABOUT VIKING DESIGN RESOURCES Search Offers and Rebates Freestanding Ranges Cooking **Professional Series** Designer Series -----Freestanding ----Rangetops Cooktops Ovens Microwaves Find Products Accessories Where to Buy Product Info / Support Warming Drawers Which series / style? Ventilation 🗹 Professional 🗹 Designer Refrigeration What size do you need? Wine Cellars Width: M 24 M 30 M 36 M 42 M 48 M 60 Kitchen Cleanup What fuel type will you use? Outdoor ner Range VOCC 🗹 Gas 🗹 Dual Fuel 🗹 Electric Countertop Appliances I Induction Cookware What burner type do you prefer? Cutlery 🗹 Open 🗹 Sealed 🗹 Not Applicable Viking Gear Accessories Go to a specific product Commercial Equipment Brochures 48" Custom S rner Dual Fuel stronic Control ange - VDSC Burner Self-Cleaning Range - VGSC Burner Self-Clear Range - VGSC FAOs Product Videos Specifications and Documentation -00 00 00 Viking ENERGY STAR® Appliances Custor Custom: Burner Dual Fuel Bectronic Control Range - VDSC Burner Dual Fuel Range - VDSC Burner Dual Fuel Range - VDSC Burner Dual Fuel Range - VDSC Page: 1 2 SPECIFICATIONS & DOCUMENTATION SHIPPING & RETURNS SITE MAP CAREERS INTERNATIONAL TERMS & CONDITIONS PRIVACY POLICY PURCHASE AGREEMENT SAFETY RECALL INFORMATION Follow us on 📑 🕒 You © 2001 - 2010 Viking Range Corporation. All Rights Reserved
- 2. The customer clicks into a product which takes them to the product detail page.

3. The customer then clicks on the "REQUEST A QUOTE" button and a quote pop layer appears.

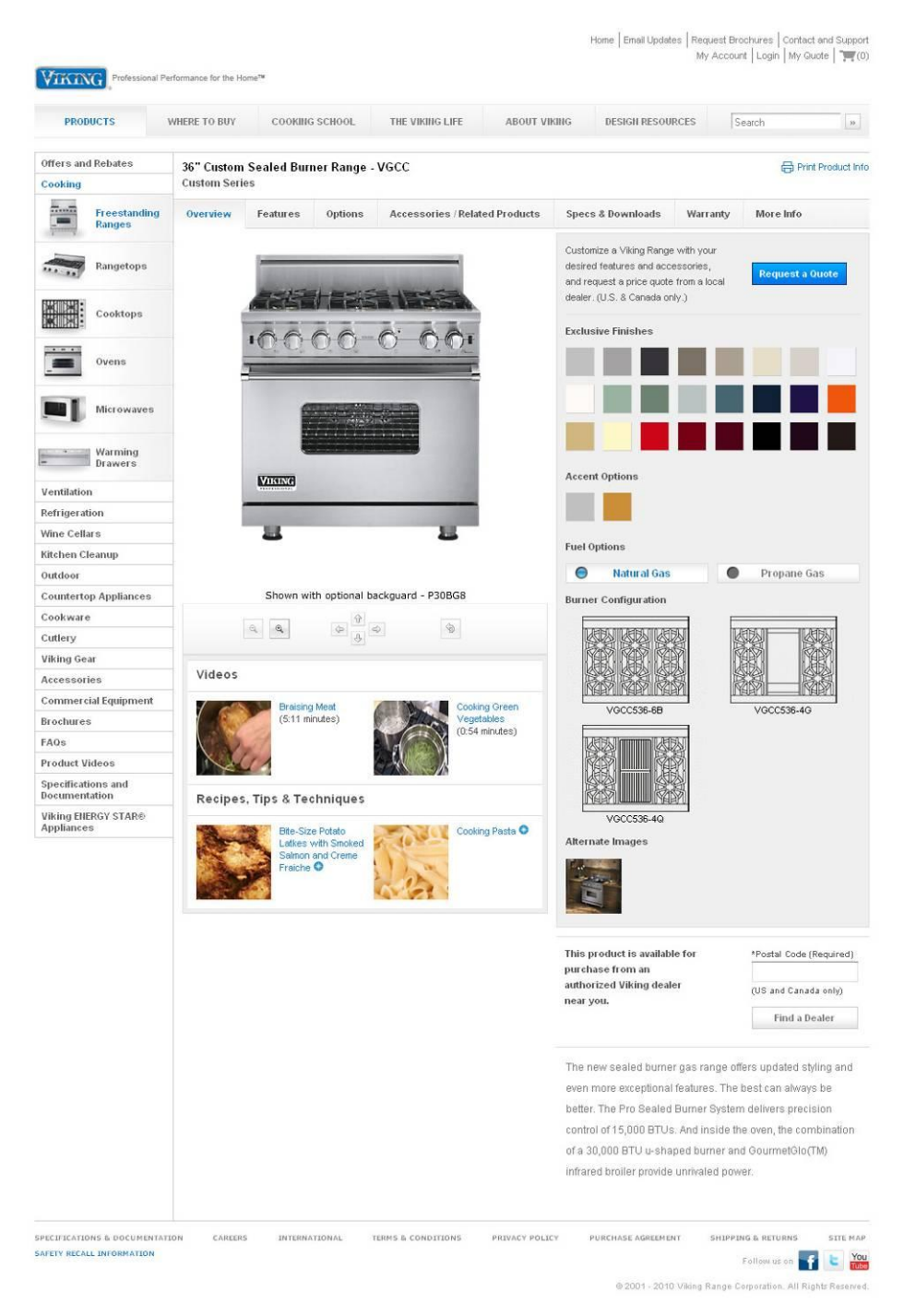

4. This popup later asks the customer to choose the various options and accessories that belong to that product. Click the "NEXT" button to move through each option.

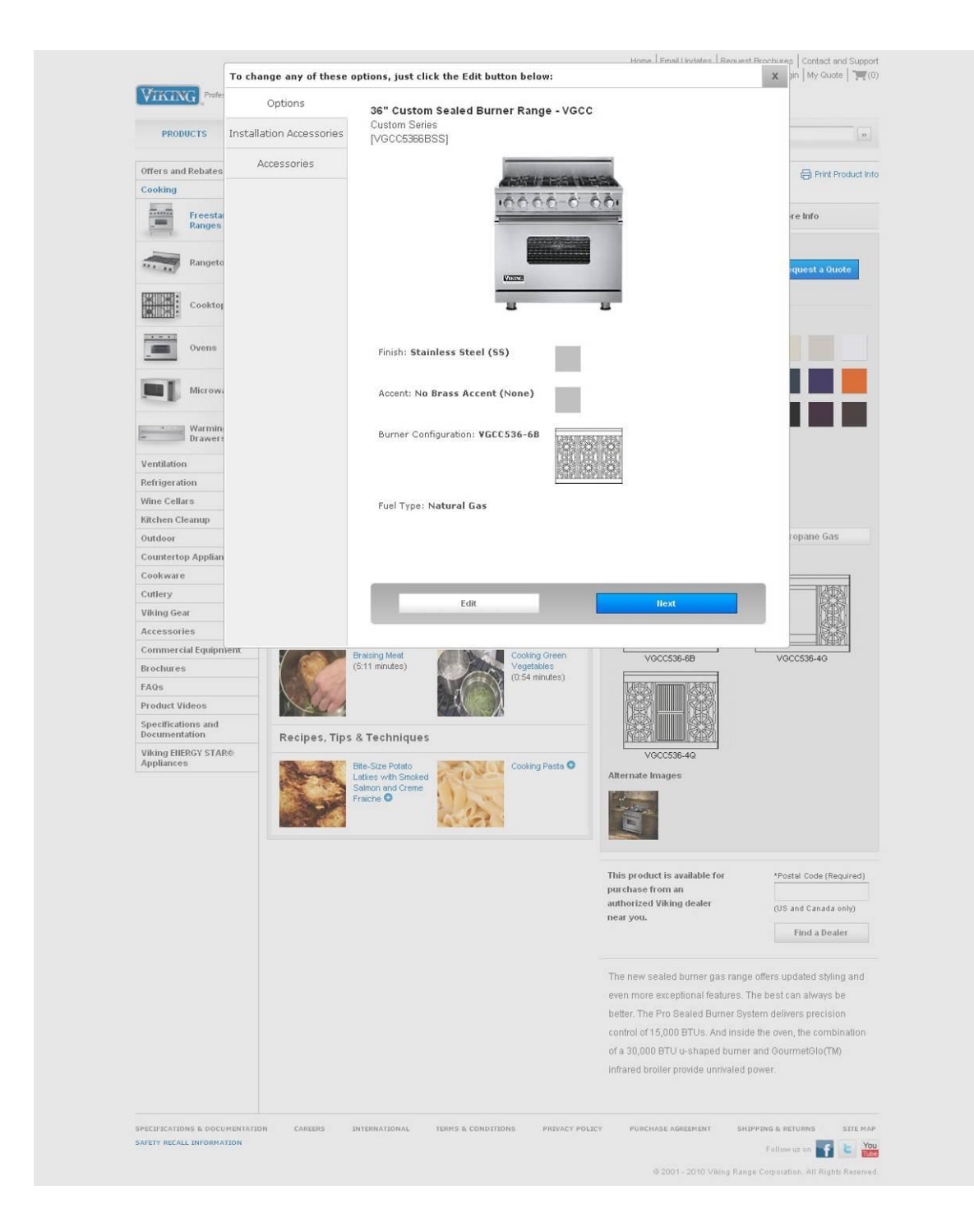

40

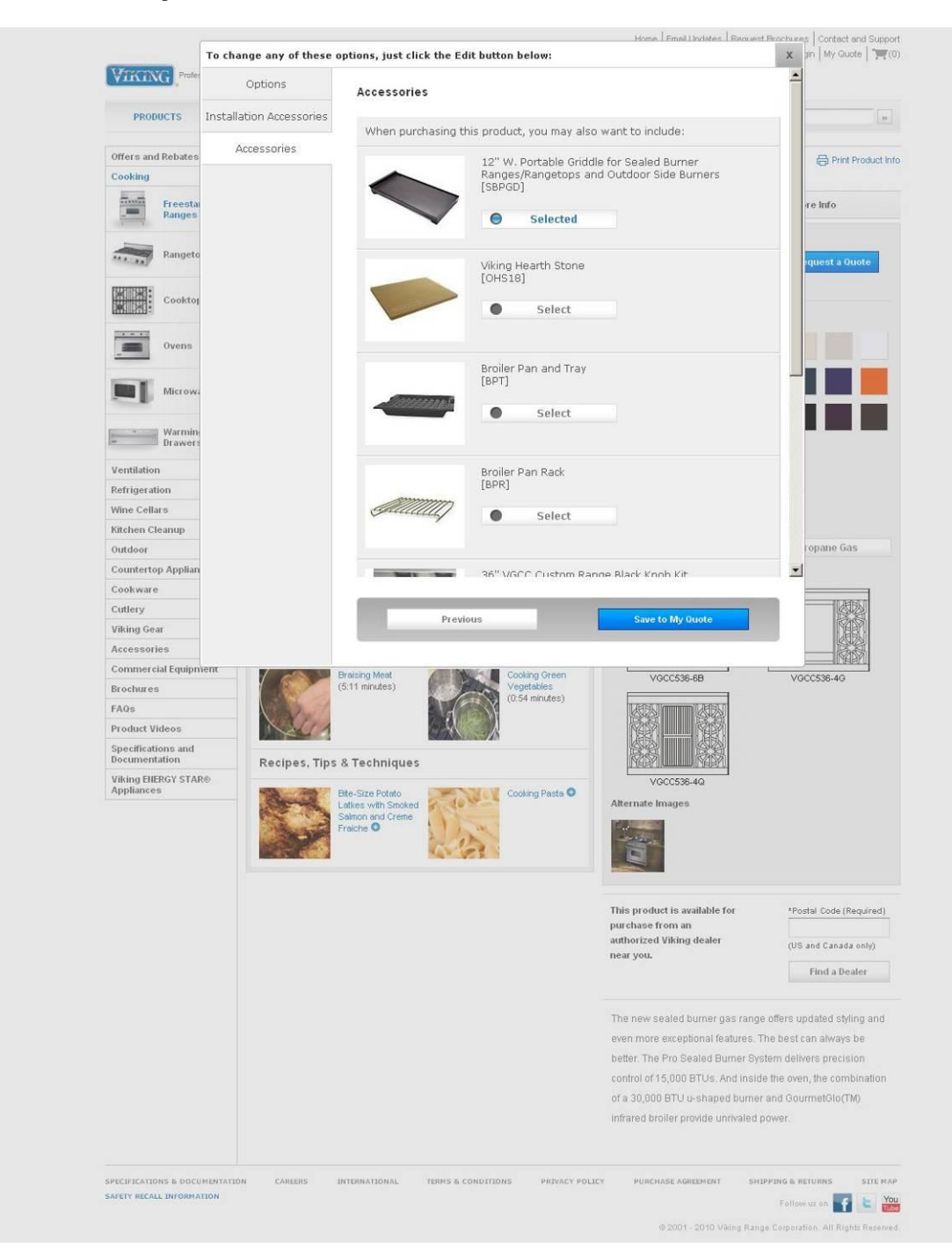

5. After choosing accessories, the customer will click on "SAVE MY QUOTE"

6. This My Quote page will show what is in their quote and invite them to visit more categories to add more products. You can see the icons and links to the other categories at the bottom of this quote. After the customer has added all desired products, they will click the "SUBMIT MY QUOTE REQUEST" Button.

| PRODUCTS                             | WHERE TO BUY                | COOKING SCHOOL                                                          | THE VIKING LIFE                                                                              | ABOUT VIKING        | DESIGN RESOURCES               | Search      | 33         |
|--------------------------------------|-----------------------------|-------------------------------------------------------------------------|----------------------------------------------------------------------------------------------|---------------------|--------------------------------|-------------|------------|
| iking Products Onlin<br>There to Buy | My Quote<br>My Quote allows | you to request a quote for a                                            | a Viking product from an au                                                                  | horized dealer.     | i nutaniza addiinal modurte    |             | 🖨 Pric     |
| ochures<br>pecifications and         | if you're satisfied         | with your choices, submit y                                             | vour quote request.                                                                          | ow. Too may add and | Costonizo adunional producto i |             |            |
| ivacy Policy                         | Submit My Qu                | iote Request                                                            |                                                                                              |                     |                                |             |            |
|                                      |                             | Custom<br>IVGCC53<br>Finish: St<br>Accent: II<br>Burner Co<br>Fuel Type | Senes<br>deBSS]<br>ainless Steel (SS)<br>lo Brass Accent (Ilone)<br>onfiguration: VGCC536-6B |                     |                                |             |            |
|                                      |                             | Included                                                                | Accessories: 1                                                                               | æ                   |                                |             |            |
|                                      |                             | Access                                                                  | ories: 1                                                                                     | æ                   |                                |             |            |
| ICIFICATIONS & DOCUM                 | Add more pr                 | roducts:<br>Ventila                                                     | tion Refrigera                                                                               |                     | Cellars Kitchen C              | Submit My O | UDE Reques |

7. The customer will then be taken to this registration page where they will fill out their contact information.

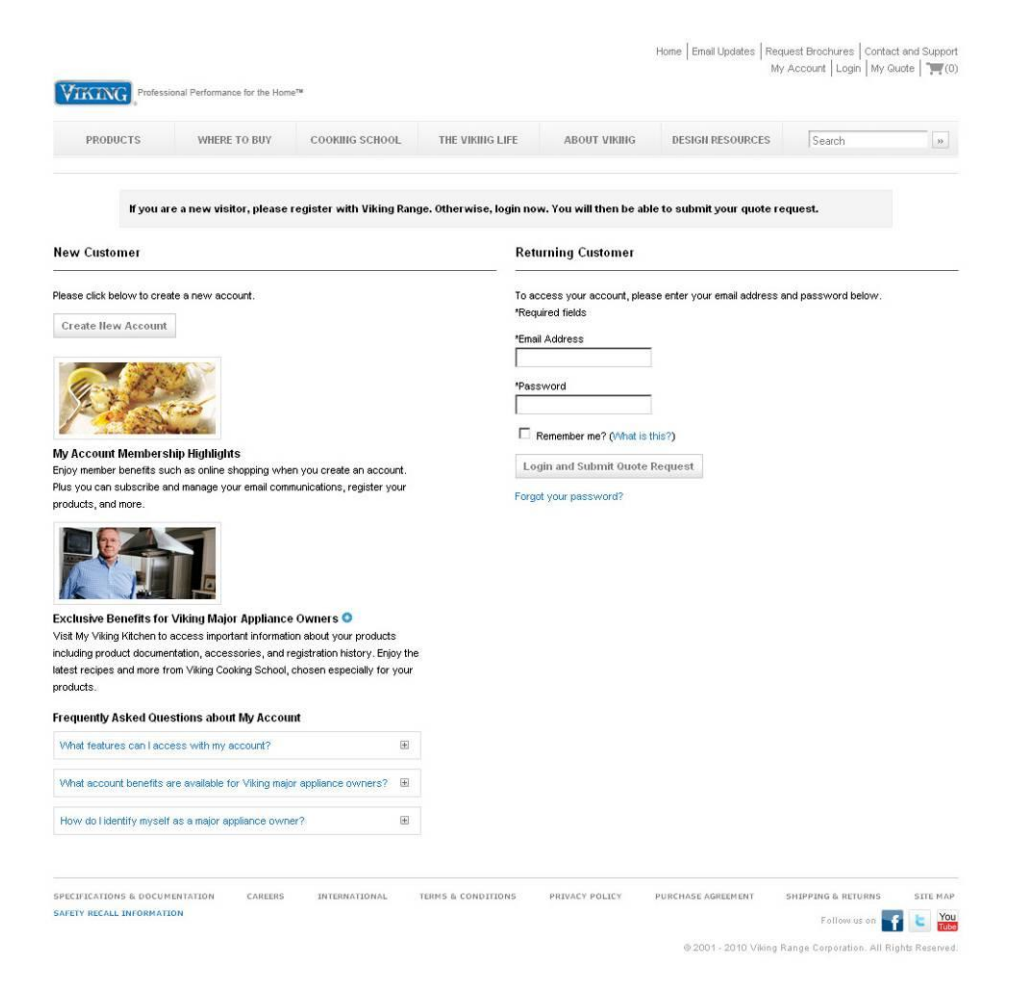

8. Once they fill out their contact information, they will be asked to submit their quote. After they submit they will get an on screen message that their quote has been submitted and a Viking dealer will contact them soon.

| PRODUCTS                                   | WHERE TO B                   | COOKING SCHOO                   | L THE          | VIKING LIFE  | ABOUT VIKING   | DESIGN RESOURCES   | Search                           | 35      |
|--------------------------------------------|------------------------------|---------------------------------|----------------|--------------|----------------|--------------------|----------------------------------|---------|
| reate a New Accou                          | unt                          |                                 |                |              |                | Ret                | urning Customer                  |         |
| oy member benefits su                      | ch as online shoppir         | ng when you create an accou     | nt. Plus you c | an           |                | For                | ase login.<br>got your password? |         |
| <ul> <li>subscribe and ma</li> </ul>       | nage your email cor          | mmunications                    |                |              |                |                    |                                  |         |
| register your proc                         | lucts<br>surphage history on | ad upaya                        |                |              |                |                    |                                  |         |
| <ul> <li>view your online p</li> </ul>     | purchase history an          | ia more.                        |                |              |                |                    |                                  |         |
| en, enter The Viking Li                    | fe monthly giveaway          | y for the chance to win a Vikin | g culinary pro | suct.        |                |                    |                                  |         |
| Required                                   |                              |                                 |                |              |                |                    |                                  |         |
| Primary Email Address                      | (will be used for log        | gin) *Confirm Primary E         | mail Address   |              | _              |                    |                                  |         |
|                                            |                              |                                 |                |              |                |                    |                                  |         |
| Password <i>(Min</i> 6 Cha                 | racters)                     | *Confirm Passwor                | d              |              | _              |                    |                                  |         |
|                                            |                              |                                 |                |              |                |                    |                                  |         |
| First Name                                 | Middle Nam                   | ne *Last Name                   |                |              |                |                    |                                  |         |
| Country                                    |                              |                                 |                |              |                |                    |                                  |         |
| United States                              |                              | *                               |                |              |                |                    |                                  |         |
| Address Line 1                             |                              | Address Line 2                  |                |              |                |                    |                                  |         |
| Address Line 1                             |                              | Mudress Line 2                  |                |              |                |                    |                                  |         |
| City                                       |                              | *State/Province                 |                | *Postal Code |                |                    |                                  |         |
|                                            |                              | Select                          |                | 1            |                |                    |                                  |         |
| Primary Phone <i>(include</i>              | e area code and/or c         | country code)                   |                |              |                |                    |                                  |         |
|                                            |                              |                                 |                |              |                |                    |                                  |         |
| Add alternate phone n                      | umbers                       | 1                               |                |              |                |                    |                                  |         |
| Yould you like to receiv                   | e periodic informatic        | on about Viking via email?      |                |              |                |                    |                                  |         |
| Subscribe C No                             | Thanks                       |                                 |                |              |                |                    |                                  |         |
| Personalize your comr                      | nunication preferen          | ices 🗄                          |                |              |                |                    |                                  |         |
|                                            |                              |                                 |                |              |                |                    |                                  |         |
| Tell us more about you                     | 1                            | (*)                             |                |              |                |                    |                                  |         |
| Vould you like to enter t                  | he giveaway?                 |                                 |                |              |                |                    |                                  |         |
| /iking Range Corporatio                    | in respects your priv        | ivacy. See our Privacy Policy   | or more inform | nation.      |                |                    |                                  |         |
| Remember me? (W                            | hat is this?)                |                                 |                |              |                |                    |                                  |         |
|                                            | e to Giveaway Ent            | try and Submit Quote Requ       | est            |              |                |                    |                                  |         |
| egister and Continu                        |                              |                                 |                |              |                |                    |                                  |         |
| tegister and Continu                       |                              |                                 |                |              |                |                    |                                  |         |
| egister and Continu                        |                              |                                 |                |              |                |                    |                                  |         |
| egister and Continu<br>curications & DOCUM | ENTATION CAI                 | REERS INTERNATIONAL             | TERMS &        | CONDITIONS   | PRIVACY POLICY | PURCHASE AGREEMENT | SHIPPING & RETURNS               | SITE MA |

8. The customer will also receive an automatic email that contains a quote number and a summery of the products that they have submitted.

| dco.net [mailto:mvp@hadco.net]<br>eptember 09, 2011 9:49 AM |                                                                                                    |                                                                                                    |                                                                                                    |                                                                                                    |
|-------------------------------------------------------------|----------------------------------------------------------------------------------------------------|----------------------------------------------------------------------------------------------------|----------------------------------------------------------------------------------------------------|----------------------------------------------------------------------------------------------------|
| /iking Quote Request                                        |                                                                                                    |                                                                                                    |                                                                                                    |                                                                                                    |
|                                                             | VIKING Professional                                                                                                    | Performance for the Home <sup>TM</sup>                                                                                                    |                                                                                                    |                                                                                                    |
|                                                             | 0                                                                                                    | 100                                                                                                    |                                                                                                    |                                                                                                    |
|                                                             | Submitted September 9,<br>See your detailed quote r                                                                                                    | 2011<br>request below.                                                                                                    | request, please add "support@myvikingplanne<br>your address book                                                                                                    | ar.com" to                                                                                                    |
|                                                             |                                                                                                    |                                                                                                    |                                                                                                    |                                                                                                    |
|                                                             | Dear Matt Finke,                                                                                                    |                                                                                                    |                                                                                                    |                                                                                                    |
|                                                             | You received this email b<br>with a quote for the Vikin<br>A Viking authorized deala<br>pricing including National<br>dealer will also be happy<br>products. | ecause you submitted a q<br>g product(s) you selected.<br>er will contact you within 2<br>and Regional Rebate Pror<br>to assist you with any que | uote request on VikingRange.com. We<br>The prices that follow are an estimate o<br>business days to provide you with more<br>notions currently offered on many Vikin<br>(stion you may have about the performan | are happy to provide you<br>of costs for your region.<br>e details regarding local<br>g products. This Viking<br>nce features of Viking |
|                                                             | To review your quotes, <u>lo</u>                                                                                                    | g_in to your VikingRange.c                                                                                                    | om account and click "My Quotes."                                                                                                    |                                                                                                    |
|                                                             | Thank you for your consid<br>your culinary journey.                                                                                                    | deration of Viking. We look                                                                                                    | forward to talking to you soon and work                                                                                                    | king together to enrich                                                                                                    |
|                                                             | Sincerely,<br>Viking Range Corporatior<br>Customer Service<br>1-888-845-4641<br>M-F, 8am - 5pm CT                                                            | 1                                                                                                    |                                                                                                    |                                                                                                    |
|                                                             | Viking Authorized Region                                                                                                    | nal Distributor                                                                                                    |                                                                                                    |                                                                                                    |
|                                                             | HADCO<br>770-932-7282                                                                                                    |                                                                                                    |                                                                                                    |                                                                                                    |
|                                                             | Receive exclusive recipes, coo<br>our Facebook page: <u>www.Face</u>                                                                                         | king technique videos and news<br><u>book.com/Viking</u>                                                                                         | about upcoming culinary events and register to v                                                                                                    | vin FREE Viking products on                                                                                                    |
|                                                             | f E You                                                                                                    |                                                                                                    |                                                                                                    |                                                                                                    |
|                                                             | My Viking Quote F                                                                                                    | Request                                                                                                    |                                                                                                    |                                                                                                    |
|                                                             | Quote number: gl63092<br>Submitted: 9/9/2011                                                                                                    | 2469                                                                                                    |                                                                                                    |                                                                                                    |
|                                                             | Products:                                                                                                    |                                                                                                    |                                                                                                    |                                                                                                    |
|                                                             | .00000                                                                                                    | 36" Custom Sealed<br>Custom Series<br>[VGCC5366BSS]<br>Finish: Stainless Steel (SS                                                               | Burner Range - VGCC                                                                                                    | \$6,499.00 <sup>*</sup>                                                                                                    |
|                                                             |                                                                                                    | Accent: No Brass Accent                                                                                                    | (None)                                                                                                    | _                                                                                                    |
|                                                             |                                                                                                    | Burner Configuration: VGC                                                                                                    | 536-68                                                                                                    |                                                                                                    |
|                                                             |                                                                                                    | Fuel Type: Natural Gas                                                                                                    |                                                                                                    |                                                                                                    |
|                                                             |                                                                                                    | [P36TIISS]                                                                                                    |                                                                                                    | 7                                                                                                    |
|                                                             |                                                                                                    |                                                                                                    | 100                                                                                                    | Ó.                                                                                                    |
|                                                             |                                                                                                    |                                                                                                    |                                                                                                    |                                                                                                    |
|                                                             |                                                                                                    |                                                                                                    | Grand Total: \$6                                                                                                    | ,499.00*                                                                                                    |
|                                                             | This order qualifies for ourren                                                                                                    | t Viking National Rebate Offers. This<br>Ples                                                                                                    | order may also qualify for additional regional offers n<br>use check <u>here</u> for details or visit your local Viking aut                                                                                     | ,<br>not listed here.<br>horized dealer.                                                                                                |
|                                                             |                                                                                                    |                                                                                                    |                                                                                                    |                                                                                                    |
|                                                             | You may receive subseq<br>occasionally uses email<br>have not been contacted                                                                                 | uent emails from support@<br>to inform you about our pro<br>within 2 business days, pl                                                           | myvikingplanner.com regarding your re<br>oducts and services. If you have questio<br>lease contact: HADCO at 770-932-7282                                                                                       | quest. Viking also<br>ns about this quote or                                                                                            |
|                                                             | Click here to stay inform                                                                                                    | ed by emails from Viking F                                                                                                    | lange.                                                                                                    |                                                                                                    |
|                                                             | See your local authorize                                                                                                    | d Viking dealer for details a                                                                                                    | and additional offers in your area.                                                                                                    |                                                                                                    |
|                                                             | This email was sent on behalf                                                                                                    | or: viking Range Corporation, 11                                                                                                    | 11 vv. Front St., Greenwood, MS 38930 USA                                                                                                    |                                                                                                    |

This customer's quote request shows up in the quotes section of the distributor extranet. The distributor will view this quote and determine the dealer in which to assign the quote for follow-up.

45

The distributor will also receive an email when the customer requests a quote on vikingrange.com. Please note that once a quote is assigned to a dealer, it will take up to 15 minutes for the quote to appear in MVP/Extranet.

| /<br>d | customer at VikingRange.com ha<br>ealer as soon as possible. | as submitted a | a new quote r | equest. Plea | se review and assign to a           |
|--------|--------------------------------------------------------------|----------------|---------------|--------------|-------------------------------------|
| \$     | Sincerely,<br>/iking Range Corp.                             |                |               |              |                                     |
|        | Review and Follow Up                                         |                |               |              |                                     |
| 0      | Quote number: gl81788860                                     | Grand total:   | \$2,809.00    | Custo        | mer Information                     |
|        |                                                              | _              |               | Nathan       | Customer first name:                |
|        | 30" Custom Sealed Burner  <br>VGCC                           | Range -        | \$2,351.00    | Chantara     | Customer last name:                 |
|        | Custom Series<br>VGCC5304BSS                                 |                |               | onuntare     | Address: 88 UNION AVE<br>Address 2: |
|        | Finish: Stainless Steel (SS)                                 |                |               |              | City: MEMPHIS                       |
|        | Accent: No Brass Accent (N                                   | lone)          |               |              | Country: US                         |
|        | Fuel Type: Natural Gas                                       | 50-4D          |               |              | Postal Code: 38103                  |
|        |                                                              |                |               | nchantar     | Email:<br>a@lokion.com              |
|        | Installation Accessories:                                    |                |               |              | Home Phone: 777-888-                |
|        | 8" H. Backguard                                              |                | \$113.00      | 9999         | Business Phone:                     |
|        | -3050033                                                     |                |               |              | Mobile Phone:                       |
|        | High-Shelf<br>B30HS24SS                                      |                | \$255.00      |              |                                     |
|        | Accessories:                                                 |                |               |              |                                     |
|        | 12" W. Bottable Criddle for Socied I                         | Purpor         | £00.00        |              |                                     |
|        | Ranges/Rangetops and Outdoor S<br>SBPGD                      | ide Burners    | \$90.00       |              |                                     |
|        | Product and accessories subtotal:                            |                | \$2,809.00    |              |                                     |
|        | Qu                                                           | ote grand tota | l: \$2.809.00 |              |                                     |
|        |                                                              | -              |               |              |                                     |
|        |                                                              | Review and     | I Follow Up   |              |                                     |

If you have any questions or comments regarding My Viking Planner or Request-A-Quote, please contact <a href="mailto:support@myvikingplanner.com">support@myvikingplanner.com</a>.